## HART / EtherNet/IP Gateway GT200-HT-EI

**User Manual** 

V 1.3

**Rev D** 

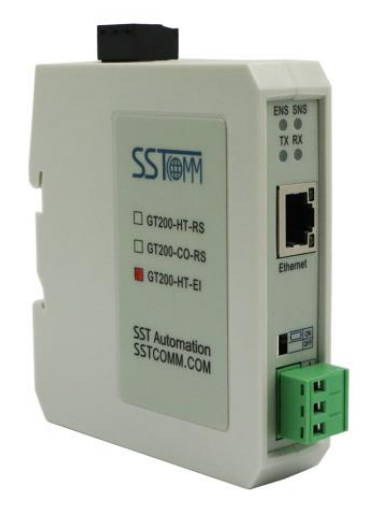

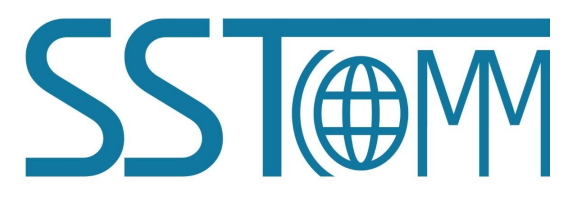

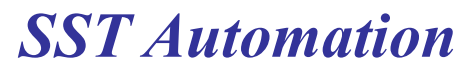

Email: support@sstautomation.com www.SSTAutomation.com

## **Important Information**

## Warning

The data and examples in this manual cannot be copied without authorization. SSTCOMM reserves the right to upgrade the product without notifying users.

The product has many applications. The users must make sure that all operations and results are in accordance with the safety of relevant fields, and the safety includes laws, rules, codes and standards.

## Copyright

Copyright © 2022 by SST Automation. All rights reserved.

## Trademark

**SSTOR** is the registered trade mark of SST Automation.

## **Technical Support Contact Information**

www.sstautomation.com www.sstcomm.com Email: support@sstautomation.com

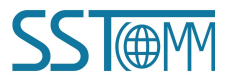

User Manual

## Catalog

| 1 Product Overview                               | 1  |
|--------------------------------------------------|----|
| 1.1 Product Function                             | 1  |
| 1.2 Product Features                             | 1  |
| 1.3 Technical Specifications                     | 1  |
| 1.4 Related Products                             | 2  |
| 1.5 Revision History                             | 3  |
| 2 Hardware Descriptions                          | 4  |
| 2.1 Product Appearance                           | 4  |
| 2.2 LED Indicators                               | 4  |
| 2.3 Button                                       | 5  |
| 2.4 Configuration Switch                         | 5  |
| 2.5 Internal Series Resistor Switch              | 5  |
| 2.6 Interface                                    | 6  |
| 2.6.1 Power Interface                            | 6  |
| 2.6.2 Ethernet Interface                         | 6  |
| 2.6.3 HART Interface                             | 6  |
| 2.7 Topology of GT200-HT-EI and HART Instruments | 7  |
| 2.7.1 Multi-drop Wiring                          | 9  |
| 3 Hardware Installation                          |    |
| 3.1 Machine Dimension                            |    |
| 3.2 Installation Method                          |    |
| 4 Quick Start Guide                              |    |
| 4.1 Connection                                   | 11 |
| 4.2 Configuration                                | 11 |
| 4.3 Test Communication                           | 15 |
| 5 Software Instructions                          | 17 |
| 5.1 Software Interface Description               |    |
| 5.2 Software Function Description                | 19 |
| 5.2.1 Configure the Ethernet                     | 19 |
| 5.2.2 Configure the HART Fieldbus                | 19 |
| 5.2.3 Conflict Detection                         | 29 |
| 5.2.4 Auto Mapping                               |    |
| 5.2.5 Upload Configuration                       | 31 |
| 5.2.6 Download Configuration                     |    |
| 5.2.7 Memory Data Display                        |    |
| 5.2.8 Diagnose                                   |    |
| 5.2.9 Debug Assistant                            |    |
| 5.2.10 Slave Scan                                |    |
| 5.2.11 Conversion Tools                          |    |
| 6 Working Principle                              | 40 |

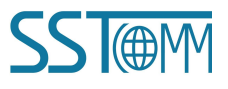

## User Manual

| 6.1 Data Exchange                               | 40 |
|-------------------------------------------------|----|
| 6.2 Flowchart of Executing One HART Command     | 41 |
| 7 EtherNet/IP Connection Parameters             | 42 |
| 8 How to Read/Write I/O Data                    | 43 |
| 8.1 Read/Write Data by IO Messaging (Recommend) |    |
| 8.2 Read/Write Data by MSG                      |    |
| 8.2.1 Read Data                                 |    |
| 8.2.2 Write Data                                |    |
|                                                 |    |

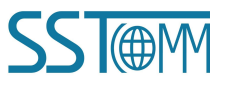

## **1 Product Overview**

### **1.1 Product Function**

GT200-HT-EI is a gateway that can provide a seamless connection between HART and EtherNet/IP. It can connect HART slave devices to an EtherNet/IP network and realize bi-directional data exchange easily. The HART side can be configured as a primary or secondary master, and the EtherNet/IP side works as a slave.

## **1.2 Product Features**

- Easy to use: Users only need to refer to the product manual and application instances and can realize data communication of a gateway in a short time according to the requirements of the configuration.
- Powerful functionality: Support fast acquisition of the HART slave address and modification, single-point mode of coexistence of HART communication and 4~20mA data acquisition, HART side supports the primary master and the secondary master.
- Multi debugging functions: The configuration software SST-HI-CFG can provide a visual display of data exchange as well as HART command diagnostics and communication debugging functions that greatly facilitates user communication tests.

## **1.3 Technical Specifications**

- [1] EtherNet/IP network is independent of HART network.
- [2] Ethernet 10/100M self-adaptive.
- [3] IP address conflict detection.
- [4] Supports ODVA standard EtherNet/IP communication protocol in slave mode.
- [5] Used as a primary or a secondary HART master.
- [6] Supports single-point and multi-point mode at the HART side.
- [7] Under single-point mode, supports data burst operation from slave.
- [8] Supports one HART-channel, under multi-point mode, supports connecting at most 13 HART slaves with

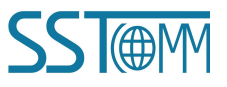

## GT200-HT-EI HART/EtherNet/IP Gateway User Manual

gateway internal resistor and supports connecting 15 HART slaves with an external resistor (250 Ohm).

- [9] Supports all commands of the HART 6 protocol.
- [10] Each HART command can be configured for change-of-state output, polling output, initialization output or disable output.
- [11] Supports up to 127 HART commands, HART output data buffer is up to 1000 bytes, and the input data buffer is up to 1600 bytes.
- [12] Supports an internal or external HART series resistor.
- [13] Max input and output bytes of EtherNet/IP:

Max input bytes: 256 bytes.

Max output bytes: 256 bytes.

- [14] Power: 24VDC (11V~30V), 70mA (24VDC).
- [15] Operating temperature: -40 °F~140 °F(-40 °C~60 °C). Humidity: 5%~ 95% (without condensation).
- [16] Dimensions (W\*H\*D): 1.0 in \* 4.0 in \* 3.6 in (25 mm \* 100 mm \* 90 mm).
- [17] Installation: 35mm DIN RAIL.
- [18] Protection Level: IP20.

## **1.4 Related Products**

Related products include:

- ► GT200-HT-RS
- ➢ GT200-HT-MT
- ➢ GT200-3HT-MT
- ➢ GT200-3HT-RS
- ➢ GT100-EI-RS
- ➢ GT200-EI-2RS485

To get more information about related products, please visit SSTCOMM website: www.sstautomation.com.

User Manual

## **1.5 Revision History**

| Revision    | Date       | Chapter                                        | Description                                |
|-------------|------------|------------------------------------------------|--------------------------------------------|
| V1.0, Rev A | 9/29/2017  | Chapter 2 Add configuration notes into chapter |                                            |
|             |            |                                                | Hardware and software description revised. |
| V1.0, Rev B | 4/20/2020  | Chapter 6                                      | Part modifications for chapter 6.          |
| V1.3        | 8/9/2021   | ALL                                            | New release for updated product version.   |
| V1.3, Rev A | 8/24/2021  | Chapter 2.7, 4.2                               | Revised some mistakes.                     |
| V1.3, Rev B | 07/01/2022 | Chapter 5                                      | Add HART Common Commands (ID 1 and         |
|             |            |                                                | ID 3) to this section.                     |
| V1.3, Rev C | 8/2/2022   | PART                                           | Add two wire and four wire multi-drop      |
|             |            |                                                | wiring and replace software screenshot.    |
| V1.3, Rev D | 8/9/2022   | Chapter 1.1, 1.3, 1.4,                         | Revised some mistakes. Corrected figure in |
|             |            | 2.5, 2.7, 4.1, 4.3,                            | chapter 2.5.                               |
|             |            | 5.2.2.3, 5.2.2.4, 5.2.3,                       |                                            |
|             |            | 6.1, 8.1                                       |                                            |

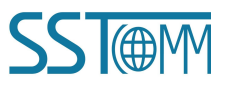

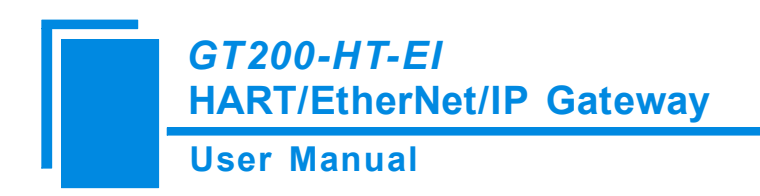

## 2 Hardware Descriptions

## **2.1 Product Appearance**

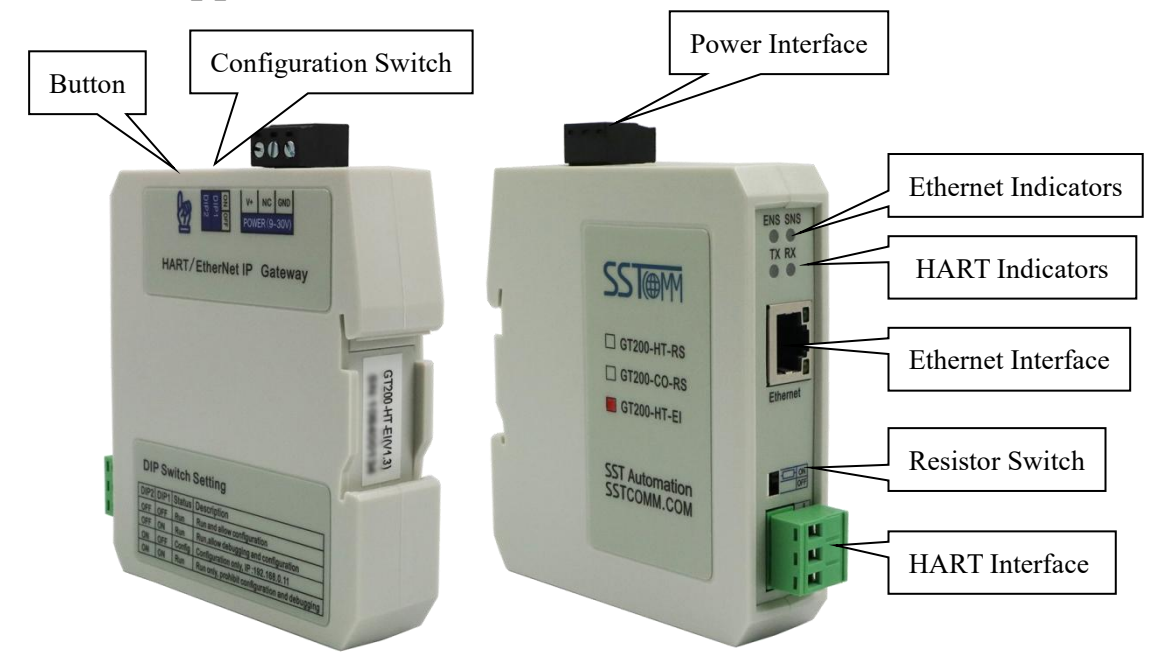

Note: The pictures are for reference only. The product appearance is subject to the actual product.

## **2.2 LED Indicators**

| Indicator | State          | Description                                |
|-----------|----------------|--------------------------------------------|
| ENS       | Red off        | IP address initialization is normal.       |
|           | Red blinking   | DHCP                                       |
| CNIC      | Croop on       | EtherNet/IP connection is established.     |
| 5115      | Green on       | Communication is normal.                   |
|           | Green blinking | EtherNet/IP connection is not established. |
| TV        | Green blinking | HART data sending                          |
|           | OFF            | No data sending                            |
| DV        | Green blinking | HART data receiving                        |
| КЛ        | OFF            | No data receiving                          |

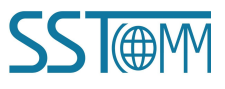

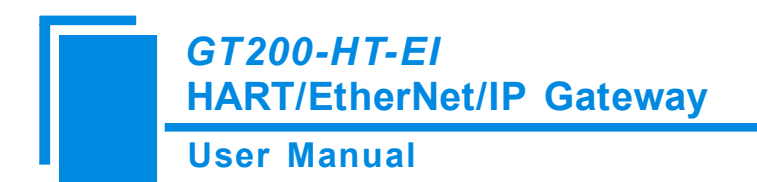

## 2.3 Button

The button is located at the top of the product and used to update the firmware.

| Action             | Description                        |
|--------------------|------------------------------------|
| Hold then power on | Bootload state to update firmware. |

## 2.4 Configuration Switch

The configuration switches are located at the top of the product, Bit 1 is the function bit and Bit 2 is the mode bit.

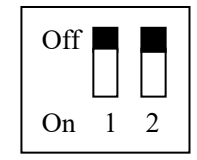

| Function<br>(Bit 1) | Mode<br>(Bit 2) | Mode               | Description                                 |
|---------------------|-----------------|--------------------|---------------------------------------------|
| Off                 | Off             | Run mode           | Allows configuration and communication.     |
| On                  | Off             | Dahua mada         | Allows configuration, communication and     |
| On                  | Oli             | Debug mode         | debugging.                                  |
| Off                 | On<br>On        | Configuration mode | IP address is fixed at 192.168.0.11. Allows |
| UII                 |                 | Configuration mode | configuration. Prohibits communication.     |
| On                  |                 | Dun modo           | Allows communication. Prohibits             |
| On                  |                 | Kun mode           | configuration and debugging.                |

Note: To apply mode switching, please restart the gateway.

## 2.5 Internal Series Resistor Switch

The GT200-HT-EI has an internal series resistor (270 Ohm /2 W) required for the HART channel. This allows up to 13 HART instruments to be connected. When the power of the series resistor is more than 2W, you must use an external series resistor (250 Ohm /3 W) which allows the gateway to be connected to up to 15 HART instruments.

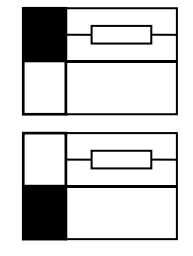

Switch to ON, using the internal series resistor

Switch to OFF, using the external series resistor

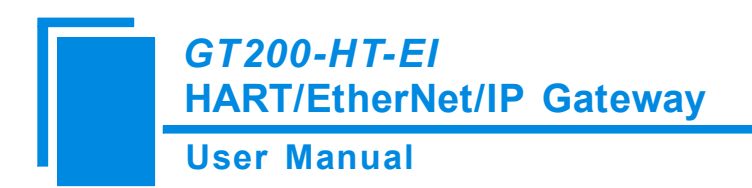

## **2.6 Interface**

## 2.6.1 Power Interface

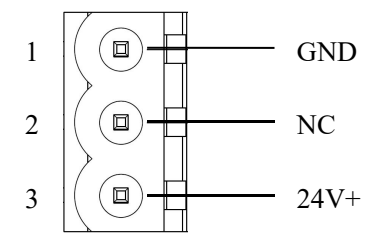

| Pin | Description        |
|-----|--------------------|
| 1   | Power GND          |
| 2   | NC (Not Connected) |
| 3   | 24V+, DC           |

## **2.6.2 Ethernet Interface**

The Ethernet interface uses RJ45 interface, follows the IEEE802.3u 100BASE-T standard, 10/100M adaptive,. its pin (standard Ethernet signal) is defined as below:

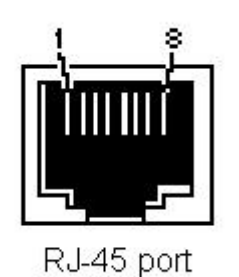

| Pin | Description                  |
|-----|------------------------------|
| S1  | TXD+, Transmit Data+, Output |
| S2  | TXD-, Transmit Data-, Output |
| S3  | RXD+, Receive Data+, Input   |
| S4  | Bi-directional Data+         |
| S5  | Bi-directional Data-         |
| S6  | RXD-, Receive Data-, Input   |
| S7  | Bi-directional Data+         |
| S8  | Bi-directional Data-         |

## 2.6.3 HART Interface

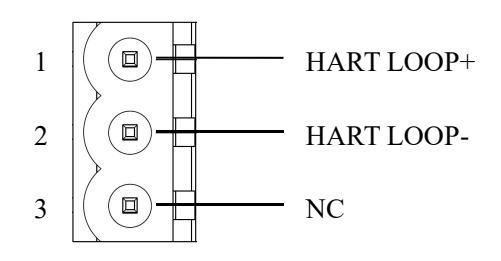

| Pin | Description                |
|-----|----------------------------|
| 1   | Connected to HART signal + |
| 2   | Connected to HART signal - |
| 3   | NC (Not connected)         |

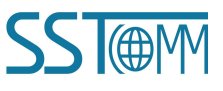

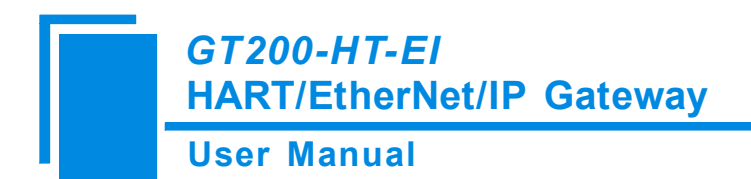

## 2.7 Topology of GT200-HT-EI and HART Instruments

#### Notes:

- 1. It is recommended to use the separate power supply for the HART instruments and the GT200-HT-EI, to ensure stable communication.
- 2. To improve the communication efficiency of the field bus, it is recommended not to configure empty nodes or useless commands in the SST-HI-CFG.
- 3. If there are two or more HART instruments connected in the same network, their HART LOOP wires should be connected parallel with each other.

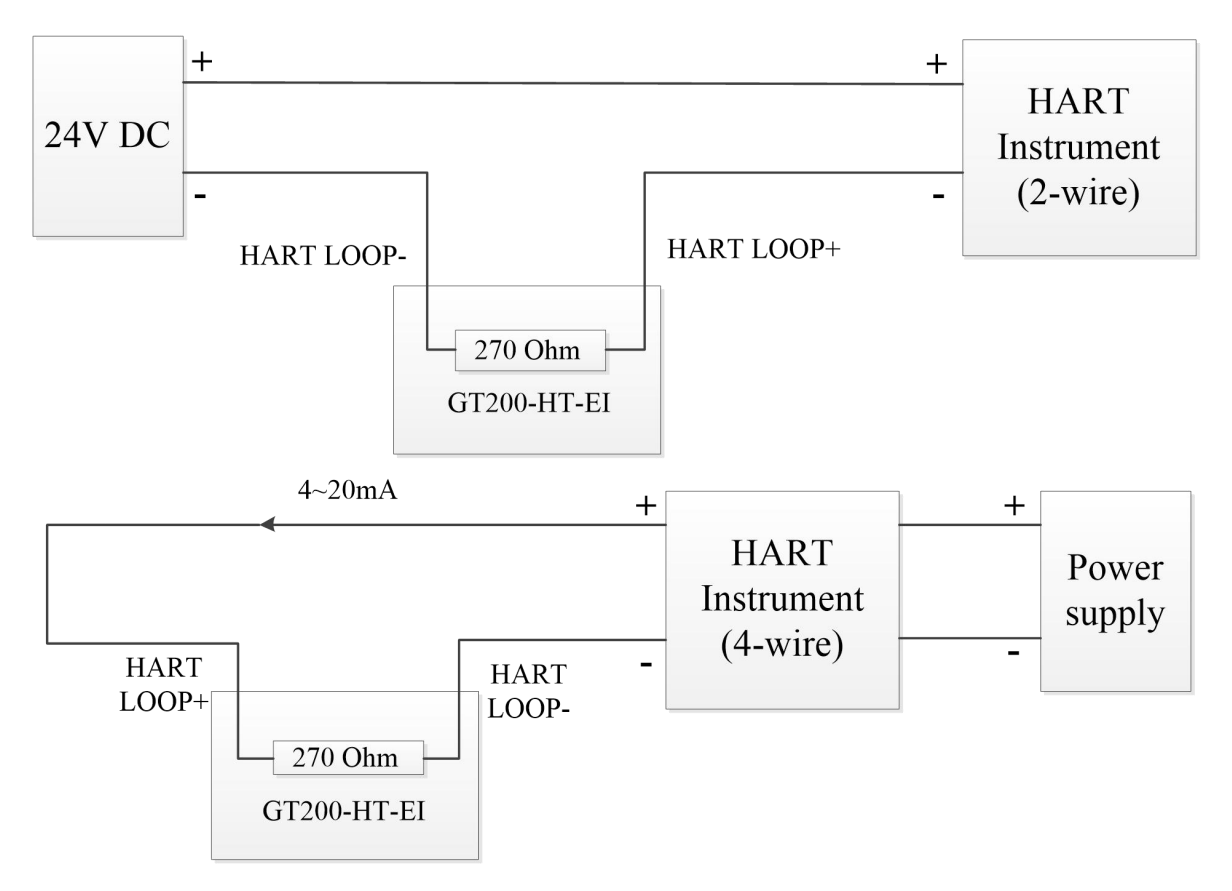

When using the internal resistor

**User Manual** 

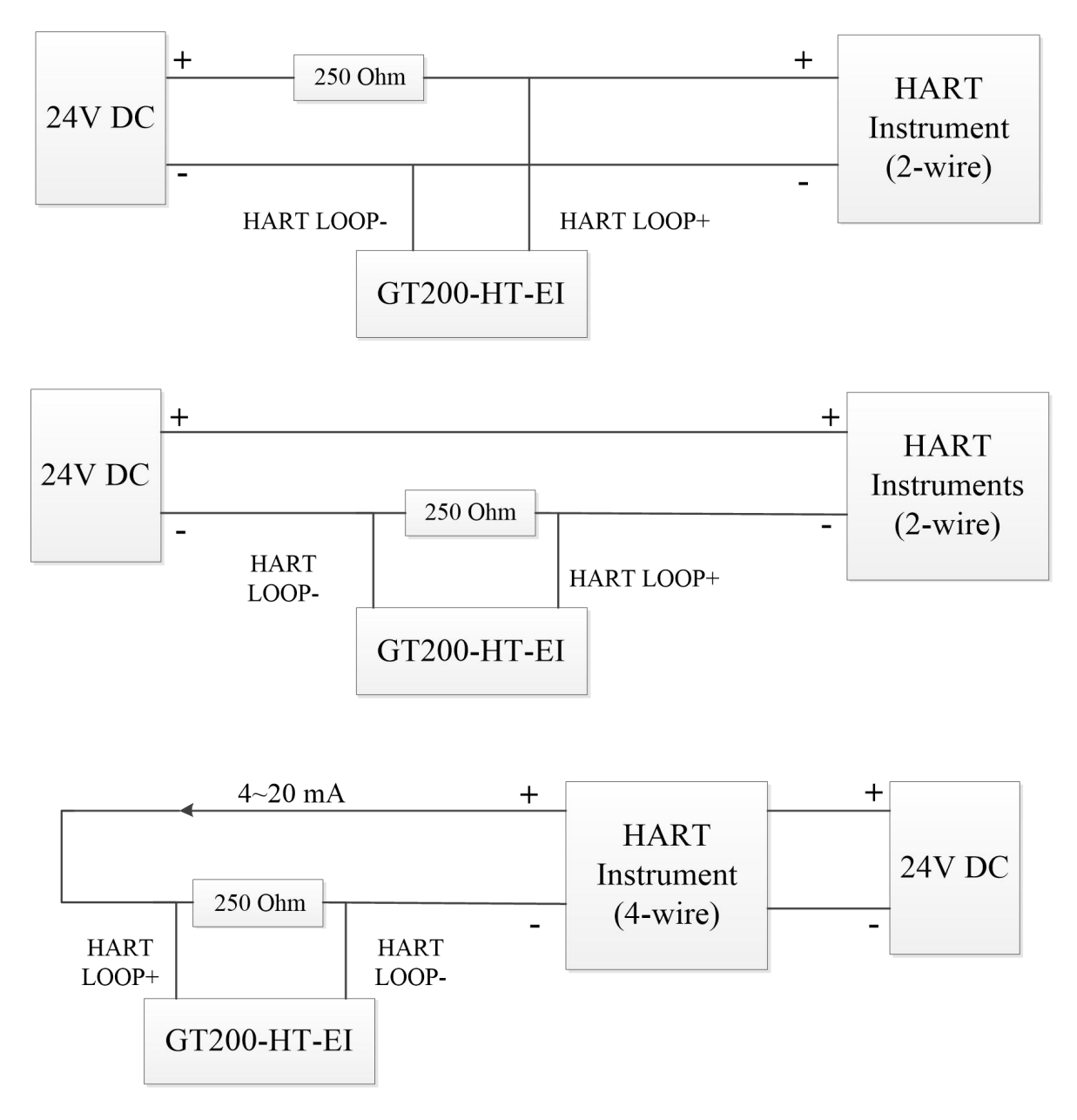

Options when using an external resistor

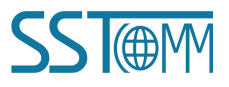

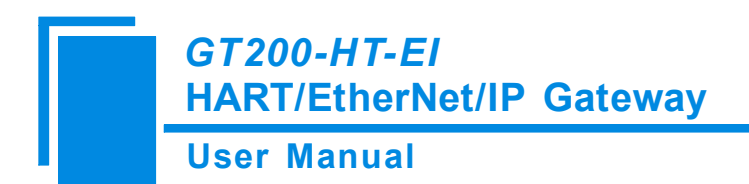

## 2.7.1 Multi-drop Wiring

The following is the two wire and four wire multi-drop wiring.

Two wire:

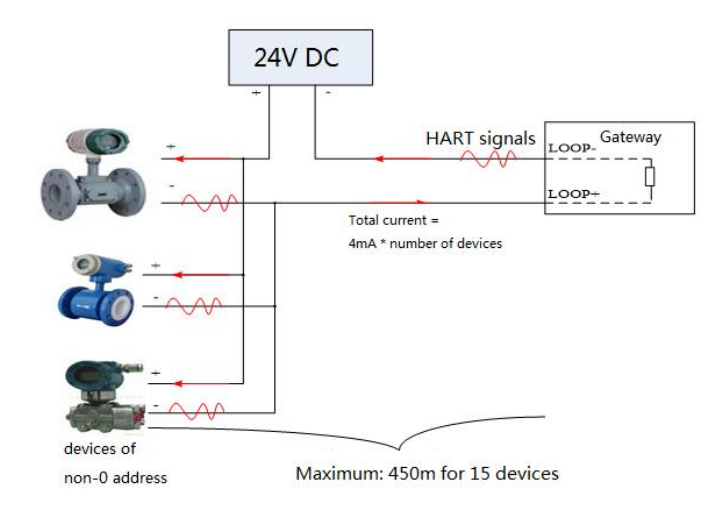

Four wire:

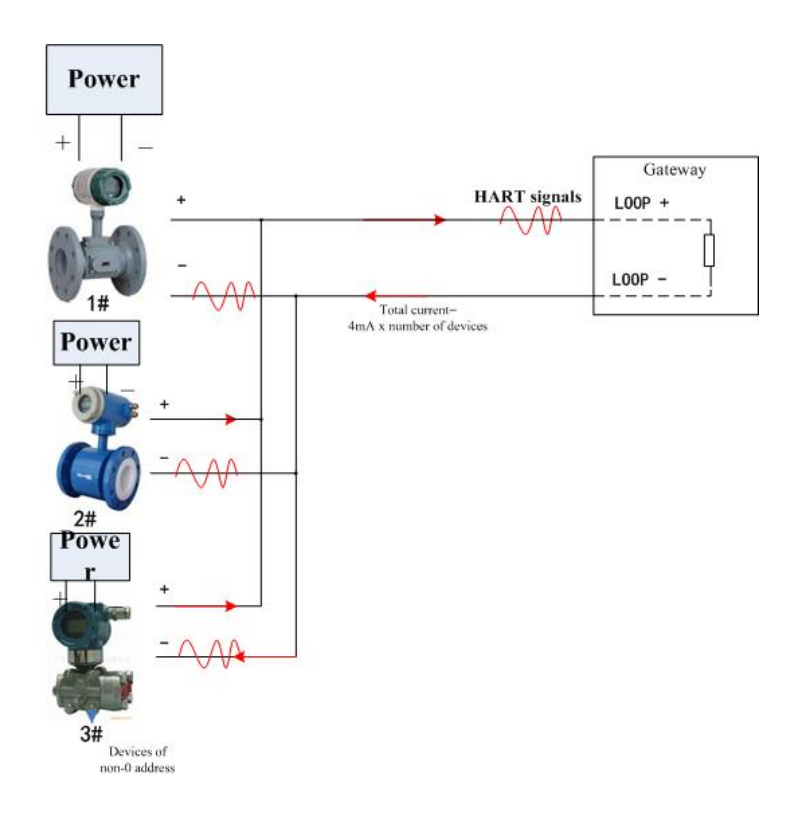

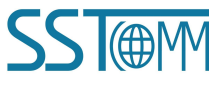

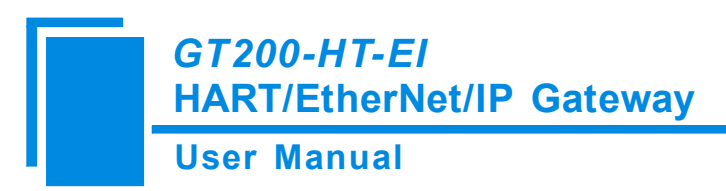

## **3 Hardware Installation**

## **3.1 Machine Dimension**

#### Size (width \* height \* depth):

1.0 in \* 4.0 in \* 3.6 in (25 mm \* 100 mm \* 90 mm)

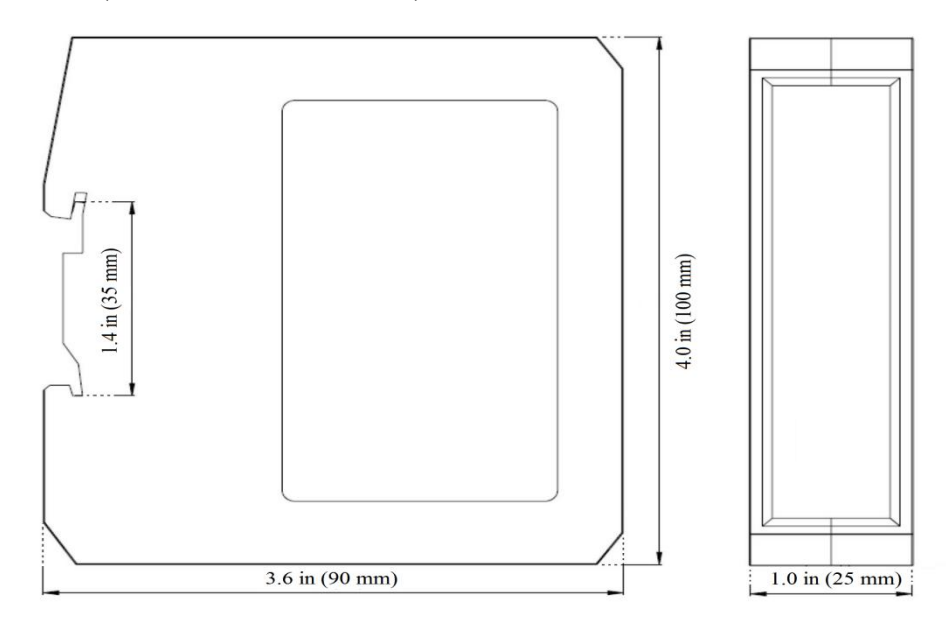

## **3.2 Installation Method**

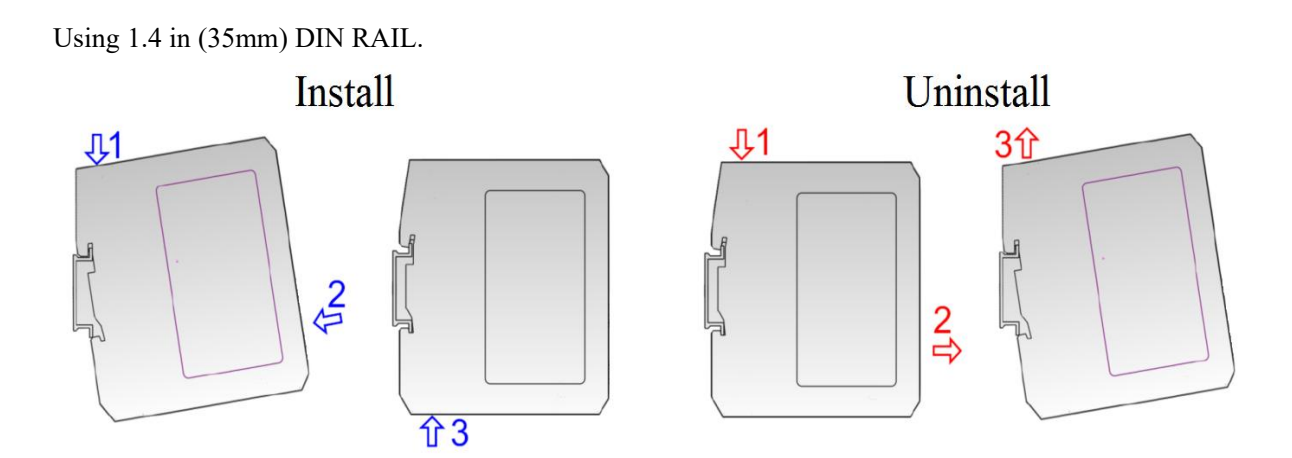

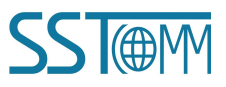

## 4 Quick Start Guide

## 4.1 Connection

- Make sure the GT200-HT-EI is in the appropriate operating mode that allows for configuration. It is
  recommended to set the gateway to configuration mode (configuration switches Bit 1 OFF and Bit 2 ON)
  then the IP of the gateway will be fixed at 192.168.0.10.
- 2. Connect the GT200-HT-EI to the computer by Ethernet cable.
- 3. Connect the HART instruments and the power supply. Refer to the topology displayed on <u>chapter 2.7</u>.
- 4. Power on the gateway and run the SST-HI-CFG software to start the configuration process.

## 4.2 Configuration

The following steps give an example configuration process, but tailor your configuration to your project needs.

The GT200-HT-EI is connected with a HART instrument which supports HART protocol V5 in Multi-drop mode,

configured with the HART commands 01, 03 and 06.

For more details of the software SST-HI-CFG, please refer to chapter 5.

1. Run the SST-HI-CFG software installed on the computer. Click "Upload" on the toolbar and scan available gateways in the network. Select the gateway and click "Sign In" to upload the configuration.

| No.   | Model       | IP Address   | MAC Add | ress   |
|-------|-------------|--------------|---------|--------|
| 1     | GT200-HT-EI | 192.168.0.11 |         |        |
|       |             |              |         |        |
|       |             |              |         |        |
|       |             |              |         |        |
|       |             |              |         |        |
| •     |             | m            |         |        |
|       | •           | [ ]          |         |        |
| 51    | gn In       | Refresh      |         | Cancel |
| earch | completed   |              |         |        |

Note: Make sure that the GT200-HT-EI and your computer are in the same network segment.

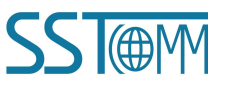

#### **User Manual**

If you can't discover any gateways, please test the network connection first. Please refer to the note "How to

Use the Ping Command" located on our Support page on the sstautomation.com website

The first time the GT200-HT-EI is used, the uploaded configuration will be a default configuration created by

SST Automation. You can change the parameters based on the default configuration or create a new project.

The following steps introduce how to configure for a new project.

2. Select "Ethernet" on the left, and set the Ethernet parameters.

| SST-    | HI-CFG             |          |            |              |          |        |        |          |           |          |        |        |            |         |      |  |  | x |
|---------|--------------------|----------|------------|--------------|----------|--------|--------|----------|-----------|----------|--------|--------|------------|---------|------|--|--|---|
| File(F) | Config(E)          | Fool Vie | ew(⊻) Help | o(H)         |          |        |        |          |           |          |        |        |            |         |      |  |  |   |
|         |                    |          |            |              | <u>L</u> | Ē      | Ĵ      | ⊾        |           |          |        | Ţ      | =          | <u></u> | ۲    |  |  |   |
| New     | Save               | Open     | AddNode    | e DelNode    | AddCmd   | DelCmd | Upload | Download | l AutoMap | Conflict | Export | Memory | Diagnose   | Debug   | Scan |  |  |   |
| 12-1    |                    |          |            | Type of Pro  | tocol    |        |        |          |           |          |        | Et     | herNet/IP  |         |      |  |  |   |
| 2       | Ememer<br>U Change | 1        |            | Assign IP M  | lode     |        |        |          |           |          |        | D      | HCP        |         |      |  |  |   |
| - 33    | Flatt Channe       | 1        |            | IP Address   |          |        |        |          |           |          |        | 19     | 2.168.0.10 |         |      |  |  |   |
|         |                    |          |            | Subnet Mas   | k        |        |        |          |           |          |        | 25     | 5.255.255. | 0       |      |  |  |   |
|         |                    |          |            | Default Gate | eway     |        |        |          |           |          |        | 19     | 2.168.0.1  |         |      |  |  |   |
|         |                    |          |            | DNS1         |          |        |        |          |           |          |        | 0.     | 0.0.0      |         |      |  |  |   |
|         |                    |          |            | DNS2         |          |        |        |          |           |          |        | 0.     | 0.0.0      |         |      |  |  |   |
|         |                    |          |            | VendCode     |          |        |        |          |           |          |        | 1      |            |         |      |  |  |   |
|         |                    |          |            |              |          |        |        |          |           |          |        |        |            |         |      |  |  |   |

3. Select "HartChannel0" on the left and set the HART channel parameters. As shown below, the GT200-HT-EI

is configured as the secondary master and using the point-to-point mode.

| SST-HI-CFG                           |                                                                                                    |                                       |                                                    |  |
|--------------------------------------|----------------------------------------------------------------------------------------------------|---------------------------------------|----------------------------------------------------|--|
| File(E) Config(E) Tool(I) View(V) He | slp(H)                                                                                                    |                                       |                                                    |  |
|                                      | T 🛱 🛱 🗘                                                                                                    |                                       |                                                    |  |
| New Save Open AddNo                  | de DelNode AddCmd DelCmd Upload Dov                                                                                    | ad AutoMap Conflict Export Memory     | Diagnose Debug Scan                                |  |
| * Ethernet                           | HART Master Type<br>HART Network<br>Command Retransmission Times<br>Polling<br>Delay Between Polls<br>Response Timeout | Prin<br>Poi<br>3<br>Ena<br>256<br>256 | imary Master<br>oint to Point<br>aable<br>56<br>56 |  |

4. Add a node (chapter 5.2.2.2). In point-to-point mode, the address of the HART instrument is fixed at 0.

| and the second second s |            |         |            |            |          |          |        |          |         |          |        |        |          |         |      |  | 331-11-010 | 10 10 10 |
|----------------------------------------------------------------------------------------------------|------------|---------|------------|------------|----------|----------|--------|----------|---------|----------|--------|--------|----------|---------|------|--|------------|----------|
| 🕤 SST-                                                                                                    | HI-CFG     |         |            |            |          |          |        |          |         |          |        |        |          |         |      |  |            |          |
| File(F)                                                                                                    | Config(E)  | Tool Vi | ew(V) Help | (H)        |          |          |        |          |         |          |        |        |          |         |      |  |            |          |
|                                                                                                    |            |         |            |            | <u>_</u> | <u>E</u> | Ĺ      | J.       | 88      |          | 1      | Ţ      |          | <u></u> | Ø    |  |            |          |
| New                                                                                                    | Save       | Open    | AddNode    | DelNode    | AddCmd   | DelCmd   | Upload | Download | AutoMap | Conflict | Export | Memory | Diagnose | Debug   | Scan |  |            |          |
| -                                                                                                    | Ethernet   |         | ×          | Hart Slave | Address  |          |        |          |         |          |        | 0      |          |         |      |  |            |          |
| - <b>3</b>                                                                                                    | Hart Chanr | el      |            |            |          |          |        |          |         |          |        |        |          |         |      |  |            |          |
|                                                                                                    |            |         |            |            |          |          |        |          |         |          |        |        |          |         |      |  |            |          |
|                                                                                                    |            |         |            |            |          |          |        |          |         |          |        |        |          |         |      |  |            |          |

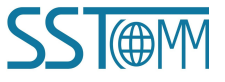

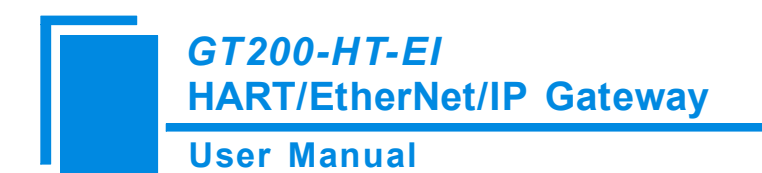

#### 5. Add HART commands (chapter 5.2.2.3).

| 🕤 SST-HI-CFG                                                                           |                                                                                                    |
|----------------------------------------------------------------------------------------|----------------------------------------------------------------------------------------------------|
| File(F) Config(E) Tool(T) View(V) Help(H)                                              |                                                                                                    |
| Image: New     Save     Open     AddINode     DelNode     AddCmd     DelCmd     Upload | 上 題 個 這 🖵 巨 😳 🞯<br>Download AutoMap Conflict Export Memory Diagnose Debug Scan                                                                                                    |
| K     Ethernet     Hart Channel     Server Node(0)                                     | Select the command<br>Command D1<br>Command D2<br>Command D2<br>Command D3<br>Command D3<br>Command D3<br>Command D4<br>Command D4<br>Command D4<br>Command D10<br>Command D10<br>Command D11<br>Command D11<br>Command D12<br>Command D14<br>Command D14<br>Command D14<br>Command D14<br>Command D12<br>Command D12<br>Command D14<br>Command D14<br>Command D12<br>Command D12<br>Command D12<br>Command D14<br>Command D14<br>Command |
|                                                                                        |                                                                                                    |

6. Configure the commands (chapter <u>5.2.2.4</u>, <u>5.2.2.7</u>). According to HART universal command specifications, the command 00 has no request with 12-byte response, the command 03 has no request with 24-byte response, and the command 06 has 2-byte request with 2-byte response. The request data of the GT200-HT-EI includes an extra 2-byte status, so the receiving data length is 2-bytes more than the actual response.

After inputting the sending and receiving data length, click "AutoMap" on the toolbar to automatically map the data to the EtherNet/IP side (chapter <u>5.2.4</u>). You can also map the data manually.

The configuration of the HART commands are shown below:

|     |                                                             |                               |        |                                                                                                    | <u>L</u>                                                                                                    | <u>F</u>                                                                           | ſ                                                 | .↓       |         |          |        | Ţ                                            |                       | <u></u> | ۲    |  |
|-----|-------------------------------------------------------------|-------------------------------|--------|----------------------------------------------------------------------------------------------------|----------------------------------------------------------------------------------------------------|------------------------------------------------------------------------------------|---------------------------------------------------|----------|---------|----------|--------|----------------------------------------------|-----------------------|---------|------|--|
| New | Save                                                        | Open                          | AddNoo | le DelNode                                                                                                    | AddCmd                                                                                                    | DelCmd                                                                             | Upload                                            | Download | AutoMap | Conflict | Export | Memory                                       | Diagnose              | Debug   | Scan |  |
| Ett | hernet<br>art Channel<br>Node(1)<br>Comma<br>Comma<br>Comma | and ID0<br>and ID3<br>and ID6 | x      | Configuration<br>Mode of On<br>Memory Stat<br>EtherNet/IP<br>Length of So<br>Length of So<br>Memory Stat<br>EtherNet/IP | n Mode<br>tiputting Cor-<br>arting Addre<br>Starting Ad<br>ending Data<br>ending Data<br>arting Addre<br>Starting Ad | mmands<br>ss of Send<br>dress of S<br>(BYTE)<br>(WORD)<br>ss of Rece<br>dress of R | ing Data<br>ending Da<br>iving Data<br>eceiving D | ta       |         |          |        | Bi<br>Po<br>30<br>0<br>0<br>0<br>0<br>0<br>0 | asic<br>olling<br>000 |         |      |  |
|     |                                                             |                               |        | Length of R<br>Length of R<br>Command I                                                                                 | eceiving Dat<br>eceiving Dat<br>ndex                                                                                 | a (BYTE)<br>a (WORE                                                                | ))                                                |          |         |          |        | 14<br>7<br>0                                 | •                     |         |      |  |

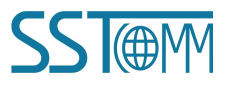

#### **User Manual**

| SST-HI-CFG                                                               |                                                                                                    |
|--------------------------------------------------------------------------|----------------------------------------------------------------------------------------------------|
| File(E) Config(E) Tool(I) View(V) H                                      | ebt                                                                                                    |
|                                                                          |                                                                                                    |
| New Save Open oddNr                                                      | de Delland Helland Deventeed Autoban Conflict Expost Memory Diagnose Delva Scan                                                                                                    |
| Hew Save Open Addite                                                     | te de la construir de construir de la construir de la construir de la construir de la construir de construir de construir de la construir de la construir de l |
|                                                                          | Configuration Mode Basic                                                                                                    |
| Hart Channel                                                             | Mode of Outputting Commands Polling                                                                                                    |
|                                                                          | Memory Starting Address of Sending Data 3000                                                                                                    |
| Command ID0                                                              | EtherNetIP Starting Address of Sending Data 0                                                                                                    |
| Command ID3                                                              | Length of Sending Data (BY1E) 0                                                                                                    |
| Command ID6                                                              | Length of Sending Data (WORD) 0                                                                                                    |
| TO TRANSPORTATION OF CONTRACTORS AND AND AND AND AND AND AND AND AND AND | Memory Starting Address of Receiving Data 14                                                                                                    |
|                                                                          | EtherNetIP Starting Address of Receiving Data 14                                                                                                    |
|                                                                          | Length of Receiving Data (BY1B) 20                                                                                                    |
|                                                                          | Length of Receiving Data (WORD) 13                                                                                                    |
|                                                                          | Command Index 1                                                                                                    |
|                                                                          | II II II II II II II II II II II II II                                                                                                    |
|                                                                          |                                                                                                    |
| File(E) Config(E) Tool(T) View(V) H                                      | ebt)                                                                                                    |
|                                                                          |                                                                                                    |
| New Save Open AddNo                                                      | de DelNade AddCmd DelCmd Upload Download AutoMap Conflict Export Memory Diagnose Debug Scan                                                                                                    |
| *                                                                        |                                                                                                    |
| - Sternet                                                                | Configuration Mode Basic                                                                                                    |
| - Hart Channel                                                           | Node of Outputting Commands Poling                                                                                                    |
| - Se Node(1)                                                             | Memory Starting Address of Sending Data 5000                                                                                                    |
| - Command ID0                                                            | Emerine Line Starting Address of Sending Data 0                                                                                                    |
| - Command ID3                                                            | Length of Senang Data (BTLE) 2<br>Length of Senang Data (BTLE) 1                                                                                                    |
| Command ID6                                                              | Length of Senang Data (WOKD) 1                                                                                                    |
|                                                                          | Avenory starting Address or Receiving Data 40<br>Edwards Bisching Address or Receiving Data 40                                                                                                    |
|                                                                          | Emeriver IP Starting Address of Receiving Data 40                                                                                                    |
|                                                                          | Ledge 01 Receiving Joad (2) 112/ 4 1 1 1 1 1 1 1 1 1 1 1 1 1 1 1 1 1 1 1                                                                                                    |
|                                                                          |                                                                                                    |
|                                                                          | Comment Index                                                                                                    |

- 7. Check the mapping address in the Conflict Detection window (chapter <u>5.2.3</u>).
- Download the configuration. Click "Download" on the toolbar, select the gateway you want to download to and click "Sign In".

Note: The GT200-HT-EI will apply the new configuration after gateway restart. After downloading, the software will ask to restart the GT200-HT-EI. You can also power off then power on the GT200-HT-EI to restart the gateway.

9. Test the communication.

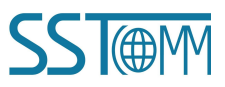

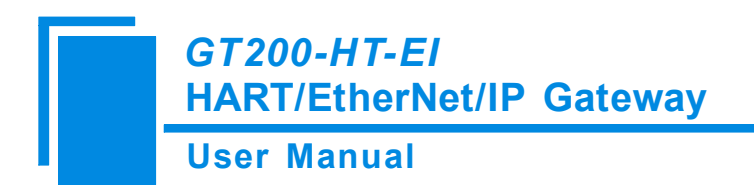

## 4.3 Test Communication

In this example, the EIPScan Test Tool is used to simulate the EtherNet/IP scanner. The configuration is the same with that in <u>chapter 4.2</u>. The SST-HI-CFG software provides debug and monitor tools (chapter <u>5.2.7</u>, <u>5.2.8</u>, <u>5.2.9</u>). For more EtherNet/IP connection details, refer to <u>chapter 7</u> and <u>chapter 8</u>.

- Set the configuration switch to Bit 1 ON and Bit 2 OFF (debug mode). Restart the GT200-HT-EI to apply the mode switching.
- 2. Click "Diagnose" on the toolbar and upload the configuration. Check the request and response status in the diagnose window.

| 12             |                      | 50.50 M       |               |             |                  |
|----------------|----------------------|---------------|---------------|-------------|------------------|
| - HartChannel0 | Item                 | Value         |               | Item        | Value            |
|                | System State machine | WAITACK       | (iii) Node(0) | Command ID0 | Response correct |
|                | Request times        | 91            |               | Command ID3 | Response correct |
|                | Response times       | 37            |               | Command ID6 | Response correct |
|                | Error times          | 0             |               |             |                  |
|                |                      |               |               |             |                  |
|                |                      |               |               |             |                  |
|                |                      |               |               |             |                  |
|                |                      |               |               |             |                  |
|                |                      |               |               |             |                  |
|                |                      |               |               |             |                  |
|                |                      |               |               |             |                  |
|                |                      |               |               |             |                  |
|                |                      |               |               |             |                  |
|                |                      |               |               |             |                  |
|                |                      |               |               |             |                  |
| peration       |                      |               | Operation     |             |                  |
| Refrech        | Reset                | Stop updating | Refresh       | Reset       | Stop updating    |
| iteliesh       |                      |               | Kenesn        |             | p up using       |

Select a node and double click on a command to check the data. For example, double click on HART

command 03:

| Item                         | Value           |  |  |  |  |  |
|------------------------------|-----------------|--|--|--|--|--|
| Communication_Status         | Success         |  |  |  |  |  |
| Response Code                | NoErr           |  |  |  |  |  |
| <br>Primary Variable Current | 3.800000        |  |  |  |  |  |
| Primary Variable Units Code  | Degrees Celsius |  |  |  |  |  |
| Primary Variable             | 934.996826      |  |  |  |  |  |
| Secondary Variable Units     | Degrees Celsius |  |  |  |  |  |
| Secondary Variable           | 25.000000       |  |  |  |  |  |
| Tertiary Variable Units Code | (null)          |  |  |  |  |  |
| Tertiary Variable            | 100.000000      |  |  |  |  |  |
| 4th Variable Units Code      | (null)          |  |  |  |  |  |
| 4th Variable                 | 0.000000        |  |  |  |  |  |
|                              |                 |  |  |  |  |  |

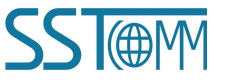

#### **User Manual**

3. After confirming the data in diagnose window, click "Memory" on the toolbar and sign in the GT200-HT-EI.

Check the data bytes and mapping address.

The input data in the Memory data window corresponds to the input at EtherNet/IP side. The output data corresponds to the output at EtherNet/IP side.

Note: The first 4 bytes in the EtherNet/IP input area is the gateway status.

| Save        |          |          |               |                       |        |                    |                    |                |          |                |                       |              |       |     |              |      |    |    |          | -        |          |
|-------------|----------|----------|---------------|-----------------------|--------|--------------------|--------------------|----------------|----------|----------------|-----------------------|--------------|-------|-----|--------------|------|----|----|----------|----------|----------|
| Save        | Addr     | 00       | 01            | 02                    | 03     | 04                 | 05                 | 06             | 07       | 08             | 09                    | 10           | 11    | 12  | 13           | 14   | 1  | 15 |          |          |          |
|             | 0000     | 00       | 00            | FE                    | 11     | 0A                 | 05                 | 05             | 05       | 01             | 0E                    | CE           | 00    | 09  | 26           | 01   | )  | 00 | •        |          |          |
|             | 0016     | 40       | 80            | 00                    | 00     | 20                 | 44                 | 69             | CO       | 26             | 20                    | 41           | C8    | 00  | 00           | 0    | )  | 42 |          |          |          |
|             | 0032     | C8       | 00            | 00                    | 00     | 00                 | 00                 | 00             | 00       | 00             | 00                    | 02           | 00    | 00  | 00           | 01   | )  | 00 |          |          |          |
|             | 0048     | 00       | 00            | 00                    | 00     | 00                 | 00                 | 00             | 00       | 00             | 00                    | 00           | 00    | 00  | 00           | 01   | )  | 00 |          |          |          |
| Stop        | 0064     |          |               |                       |        |                    |                    |                |          |                |                       |              |       |     |              |      |    |    | •        |          |          |
| tout data   |          |          |               |                       |        |                    |                    |                |          |                |                       |              |       |     |              |      |    |    |          |          |          |
| ilput until | Addr     | 00       | 01            | 02                    | 03     | 04                 | 05                 | 06             | 07       | 08             | 09                    | 10           | 11    | 12  | 13           | 1    | 4  | 15 |          |          |          |
| Save        | 3000     | 02       | 00            | 00                    | 00     | 00                 | 00                 | 00             | 00       | 00             | 00                    | 00           | 00    | 00  | 00           | 0    | 5  | 00 | •        |          |          |
|             | 3016     | 00       | 00            | 00                    | 00     | 00                 | 00                 | 00             | 00       | 00             | 00                    | 00           | 00    | 00  | 00           | 01   | )  | 00 |          |          |          |
| Load        | 3032     | 00       | 00            | 00                    | 00     | 00                 | 00                 | 00             | 00       | 00             | 00                    | 00           | 00    | 00  | 00           | 01   | )  | 00 |          |          |          |
|             | 3048     | 00       | 00            | 00                    | 00     | 00                 | 00                 | 00             | 00       | 00             | 00                    | 00           | 00    | 00  | 00           | 01   | )  | 00 |          |          |          |
| Send        | 3064     |          |               |                       |        |                    |                    |                |          |                |                       |              |       |     |              |      |    |    | -        |          |          |
| Stop        | File     | Viev     | v Re          | quest                 | I/O    | Stac               | k De               | evice /        | IO M     | odule          | Help                  | )            |       |     |              |      |    |    |          |          |          |
|             |          | ,        | EI            | PSca                  | n Tesi | Tool               |                    |                |          |                |                       |              |       |     |              |      |    |    |          | 1        |          |
|             |          | -        | H0            | 50 192                |        | 0.131              |                    | _              |          |                |                       | <b>DI</b> 10 | 0.140 | • • | 12           |      |    |    |          |          |          |
|             |          | H        | art to        | =theri                |        | Gatev              | vay-0<br>-⊕€       | Jonne<br>●     | Ction I  | nstand         | 20 I, H<br>→ →<br>7 6 |              |       |     |              |      |    |    |          |          |          |
|             |          |          |               | 1                     | -      |                    | 0                  | * 13 12<br>* ( | • G• G   | *0*0           | •                     |              | 0     | G   | *            |      |    |    |          |          |          |
|             | <b> </b> |          |               | (3000                 |        |                    | Income and Address |                |          |                |                       |              |       |     |              |      |    |    |          |          |          |
|             |          |          |               | 192.1                 | 68.0.4 | 2                  |                    |                |          |                |                       |              |       |     |              |      |    |    |          |          |          |
|             | 01       | 00       | 00 0          | 192.1                 | 68.0.4 | 2<br>ie 11         | 0a (               | 05 05          | 05       | 01 00          | e ce                  | 00 0         | 9 26  | 00  | 00 4         | 0 80 | 00 | 00 | 20       | 44       | 69       |
|             | 01<br>bf | 00<br>e4 | 00 0<br>20 4: | 192.1<br>0 00<br>1 c8 | 68.0.4 | 2<br>ie 11<br>0 00 | 0a (<br>42 (       | 05 05<br>c8 00 | 05<br>00 | 01 0e<br>00 00 | e ce<br>0 00          | 00 0         | 9 26  | 00  | 00 4<br>02 0 | 0 80 | 00 | 00 | 20<br>00 | 44<br>00 | 69<br>00 |

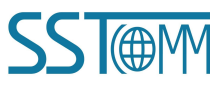

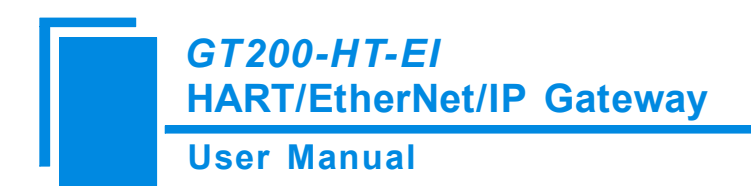

## **5** Software Instructions

## **5.1 Software Interface Description**

SST-HI-CFG is a configuration software based on the Windows platform, and is used to configure HART series products.

products.

The following describes how to use the software SST-HI-CFG to configure the product GT200-HT-EI. You may also check the software user manual to get detailed usage.

Run the software and enter the main interface of software:

| SST-HI-CFG                                                                                                    |                                    |                        |           |                  |           |  |  |  |  |  |  |  |  |
|----------------------------------------------------------------------------------------------------|------------------------------------|------------------------|-----------|------------------|-----------|--|--|--|--|--|--|--|--|
| File Config Tool View Help                                                                                                    |                                    |                        | 1         |                  | J]        |  |  |  |  |  |  |  |  |
|                                                                                                    |                                    |                        | Menu Bar  |                  | Title Bar |  |  |  |  |  |  |  |  |
| New Save Open Addin                                                                                                    | ade Delivode Adduma a ma Opioad Da | while Autowap Conflict | F         | iose scan        |           |  |  |  |  |  |  |  |  |
| Ethernet                                                                                                    | Type of Protocol                   |                        | EtherNet  | /IP              |           |  |  |  |  |  |  |  |  |
| HART Channel                                                                                                    | Assign IP Mode                     |                        | Manually  | Assign           |           |  |  |  |  |  |  |  |  |
| B-& Node(0)                                                                                                    | IP Address<br>Subact Mark Too      | Bor                    | 192.168   | 255.0            |           |  |  |  |  |  |  |  |  |
| Command ID0                                                                                                    | Default Gateway                    | JI Dal                 | 192.168   | 0.1              |           |  |  |  |  |  |  |  |  |
| Command ID3                                                                                                    | DNS1                               |                        | 0.0.0.0   |                  |           |  |  |  |  |  |  |  |  |
| mand ID6                                                                                                    | DNS2                               | 0.0.0.0                |           |                  |           |  |  |  |  |  |  |  |  |
|                                                                                                    |                                    |                        |           |                  |           |  |  |  |  |  |  |  |  |
| VendCode     1       Network Settings interface     Parameter Settings interface       Parameter Settings interface     Comment field: Explain the function of the composition settings |                                    |                        |           |                  |           |  |  |  |  |  |  |  |  |
| * The fieldbus type connected to the                                                                                                    | gateway                            |                        | the confi | guration options |           |  |  |  |  |  |  |  |  |
| Info Nevr                                                                                                    |                                    |                        |           |                  |           |  |  |  |  |  |  |  |  |

#### **Tool Bar:**

Toolbar interface shown as follow:

|     |      |      | T       |         | <u>C</u> |        | <u>1</u> | Ł        |         |          |        | Ţ      |          | ~     | Ø    |
|-----|------|------|---------|---------|----------|--------|----------|----------|---------|----------|--------|--------|----------|-------|------|
| New | Save | Open | AddNode | DelNode | AddCmd   | DelCmd | Upload   | Download | AutoMap | Conflict | Export | Memory | Diagnose | Debug | Scan |

The function from left to right is: New, Save, Open, AddNode, DelNode, AddCmd, DelCmd, Upload, Download, AutoMap, Conflict, Export, Memory, Diagnose, Debug and Slave Scan.

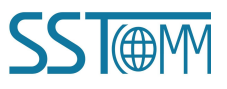

## GT200-HT-EI HART/EtherNet/IP Gateway User Manual

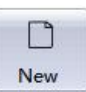

New: Create a new configuration file.

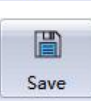

Save: Save the configuration file.

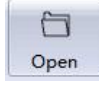

Open: Open the configuration file.

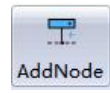

AddNode: Add a HART slave node.

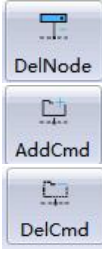

DelNode: Delete a HART slave node.

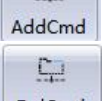

AddCmd: Add a HART command.

DelCmd: Delete a HART command.

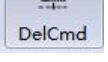

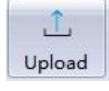

Upload: Read the configuration information from the module and show in the software.

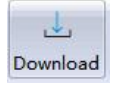

Download: Download the configuration file to the gateway.

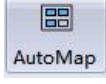

AutoMap: Used to automatically calculate the mapped memory address without conflict by each command.

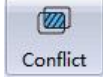

Conflict: To check whether there are some conflicts with the configured commands in the gateway memory data buffer.

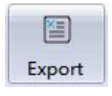

Export: Output current configuration to the local hard disk and save as an Excel spreadsheet form.

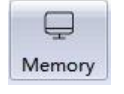

Memory: Show the data exchange inside of the gateway.

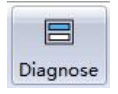

Diagnose: This function analyzes the operating condition of fieldbus devices.

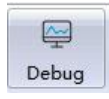

Debug: This function sends any request frame to the Hart fieldbus and shows the response information received in HART.

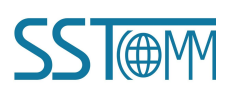

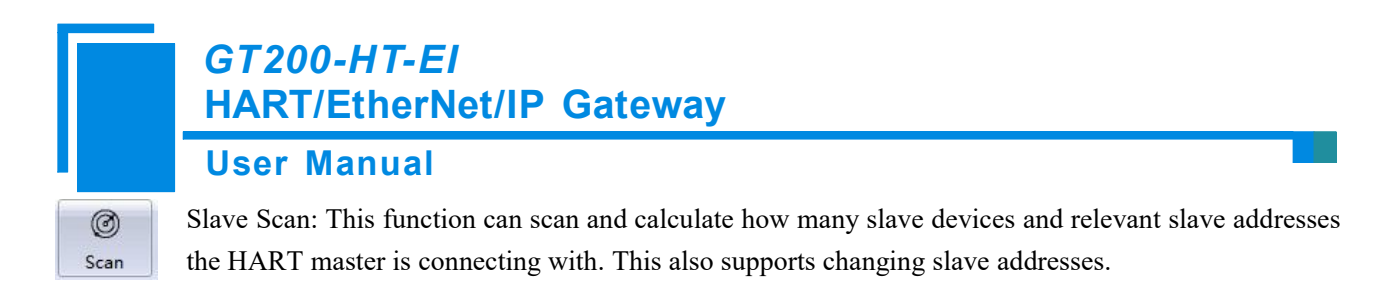

## **5.2 Software Function Description**

## **5.2.1** Configure the Ethernet

In the device view interface, click Ethernet and the configuration interface will be shown as below:

| SST-HI-CFG                           |                                                                                              |  |
|--------------------------------------|----------------------------------------------------------------------------------------------|--|
| File(E) Config(E) Tool(I) View(V) H  | Help단                                                                                        |  |
|                                      |                                                                                              |  |
| New Save Open AddNo                  | ode DelNode AddCmd DelCmd Upload Download AutoMap Conflict Export Memory Diagnose Debug Scan |  |
|                                      | Type of Protocol EtherNet/IP                                                                 |  |
|                                      | Assign IP Mode DHCP                                                                          |  |
|                                      | IP Address 192.168.0.10                                                                      |  |
|                                      | Subnet Mask 255.255.250                                                                      |  |
|                                      | Default Gateway 192.168.0.1                                                                  |  |
|                                      | DNS1 0.0.0                                                                                   |  |
|                                      | DNS2 0.0.0                                                                                   |  |
|                                      | VendCode 1                                                                                   |  |
|                                      |                                                                                              |  |
|                                      |                                                                                              |  |
|                                      |                                                                                              |  |
|                                      |                                                                                              |  |
|                                      |                                                                                              |  |
|                                      |                                                                                              |  |
|                                      |                                                                                              |  |
|                                      |                                                                                              |  |
|                                      |                                                                                              |  |
|                                      |                                                                                              |  |
| * Assign IP Mode: Manually Assign, I | DHCP                                                                                         |  |
|                                      |                                                                                              |  |
|                                      |                                                                                              |  |
|                                      |                                                                                              |  |
|                                      |                                                                                              |  |
|                                      |                                                                                              |  |
|                                      |                                                                                              |  |
|                                      |                                                                                              |  |
|                                      |                                                                                              |  |
| Info News                            |                                                                                              |  |

Configurable items include: Assign IP Mode, IP Address, Subnet Mask, and Gateway Address.

Assign IP Mode: Manual Assign, DHCP

**IP Address:** Set the IP address of the device

Subnet Mask: Set the subnet mask of GT200-HT-EI.Gateway Address: Set the gateway address of the device

## 5.2.2 Configure the HART Fieldbus

#### 5.2.2.1 Set the Parameters of HART Channel

Click the HartChannel0 in the tree view and the configuration section will appear on the right:

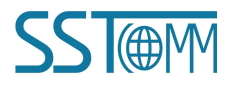

#### **User Manual**

| SST SST | HI-CFG        |              |            |               |              |              |           |          |         |          |        |       |              |          |      |  |  |  |
|---------|---------------|--------------|------------|---------------|--------------|--------------|-----------|----------|---------|----------|--------|-------|--------------|----------|------|--|--|--|
| File(F) | Config(E)     | Tool() Vi    | ew(V) He   | lp(H)         |              |              |           |          |         |          |        |       |              |          |      |  |  |  |
| C       |               |              |            |               | 1            | 므            | 1         | .↓       | 88      |          | 1      | Ģ     |              | <b>~</b> | Ø    |  |  |  |
| New     | Save          | Open         | AddNod     | e DelNode     | AddCmd       | DelCmd       | Upload    | Download | AutoMap | Conflict | Export | Memor | y Diagnose   | Debug    | Scan |  |  |  |
|         | Ethernet      |              | ×          | HART Mas      | ter Type     |              |           |          |         |          |        | I     | Primary Mast | er       |      |  |  |  |
|         | Hart Chan     | nel          |            | HART Netv     | vork         |              |           |          |         |          |        | 1     | Multipoint   |          |      |  |  |  |
| 100     |               |              |            | Command F     | Retransmissi | on Times     |           |          |         |          |        |       | 3            |          |      |  |  |  |
|         |               |              |            | Polling       | T. 11        |              |           |          |         |          |        | ł     | Inable       |          |      |  |  |  |
|         |               |              |            | Delay Betw    | een Polls    |              |           |          |         |          |        |       | 250          |          |      |  |  |  |
|         |               |              |            | Response I    | meout        |              |           |          |         |          |        |       | .50          |          |      |  |  |  |
|         |               |              |            |               |              |              |           |          |         |          |        |       |              |          |      |  |  |  |
|         |               |              |            |               |              |              |           |          |         |          |        |       |              |          |      |  |  |  |
|         |               |              |            |               |              |              |           |          |         |          |        |       |              |          |      |  |  |  |
|         |               |              |            |               |              |              |           |          |         |          |        |       |              |          |      |  |  |  |
|         |               |              |            | -             |              |              |           |          |         |          |        |       |              |          |      |  |  |  |
|         |               |              |            |               |              |              |           |          |         |          |        |       |              |          |      |  |  |  |
|         |               |              |            |               |              |              |           |          |         |          |        |       |              |          |      |  |  |  |
|         |               |              |            |               |              |              |           |          |         |          |        |       |              |          |      |  |  |  |
| × Tin   | e waiting for | r the respon | se from sl | ave after the | gateway tran | nsmitting co | mmands: 2 | 56~65535 | ms.     |          |        |       |              |          |      |  |  |  |
|         |               |              |            |               |              |              |           |          |         |          |        |       |              |          |      |  |  |  |
|         |               |              |            |               |              |              |           |          |         |          |        |       |              |          |      |  |  |  |
|         |               |              |            |               |              |              |           |          |         |          |        |       |              |          |      |  |  |  |
|         |               |              |            |               |              |              |           |          |         |          |        |       |              |          |      |  |  |  |
|         |               |              |            |               |              |              |           |          |         |          |        |       |              |          |      |  |  |  |
|         |               |              |            |               |              |              |           |          |         |          |        |       |              |          |      |  |  |  |
|         |               |              |            |               |              |              |           |          |         |          |        |       |              |          |      |  |  |  |
|         | Nour          |              |            |               |              |              |           |          |         |          |        |       |              |          |      |  |  |  |
|         | <u></u>       |              |            |               |              |              |           |          |         |          |        |       |              |          |      |  |  |  |

HART Master: Primary master, Secondary master

**HART Networks:** Select the networks mode as single or multiple points, under the single point the gateway can only communicate with the slave device whose address is 0

Retries: Select the number of retransmission commands, ranging from 0 to 5

Polling: Determines if the polling function will be used, "Enable" means that the polling function will be enabled.

Delay between polls: Set the time of the polling command (The time interval from a command to send to start the

next command) with the range of  $256 \sim 65535 \text{ms}$ 

**Response timeout:** Set the maximum time that the gateway waits for the slave device to respond, ranging from 256 to 65535 ms

#### 5.2.2.2 Add a Node

Select the"HartChannel0", Right click the mouse and select "Add Node" in the pop-up menu.

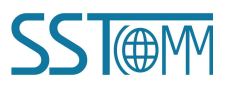

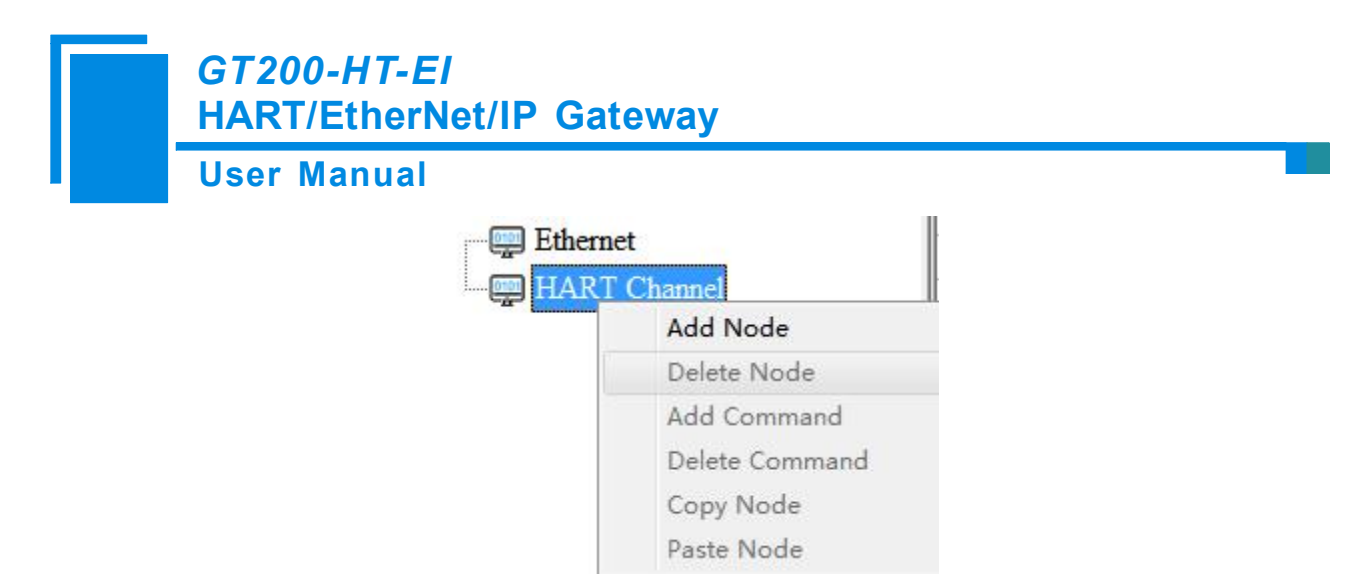

Click the added node, set the slave address in the right configuration plate, and please notice that the HART

channel can only be equipped with one slave node which address is 0 when configured in the single point mode.

| 🕤 SST-  | HI-CFG     |           |            |           |              |          |        |          |         |          |        |        |              |         |      | x |
|---------|------------|-----------|------------|-----------|--------------|----------|--------|----------|---------|----------|--------|--------|--------------|---------|------|---|
| File(F) | Config(E)  | Tool() Vi | ew(V) Help | H         |              |          |        |          |         |          |        |        |              |         |      | - |
|         |            |           |            |           | <u></u>      | <u>L</u> | 1      | 4        |         |          | X      | Ţ      |              | <u></u> | ۲    |   |
| New     | Save       | Open      | AddNode    | DelNode   | AddCmd       | DelCmd   | Upload | Download | AutoMap | Conflict | Export | Memory | Diagnose     | Debug   | Scan |   |
|         | T.4 .      |           | ×H         | IART Mas  | ter Type     |          |        |          |         |          |        | F      | rimary Maste | er      |      | _ |
| - 23    | Ethernet   | -         | H          | IART Net  | work         |          |        |          |         |          |        | N      | Iultipoint   |         |      |   |
|         | Hart Chann | el        | C          | ommand I  | Retransmissi | on Times |        |          |         |          |        | 3      |              |         |      |   |
|         |            |           | P          | olling    |              |          |        |          |         |          |        | E      | nable        |         |      |   |
|         |            |           | D          | elay Betw | een Polls    |          |        |          |         |          |        | 2      | 56           |         |      |   |
|         |            |           | R          | esponse T | imeout       |          |        |          |         |          |        | 2      | 56           |         |      |   |
|         |            |           |            |           |              |          |        |          |         |          |        |        |              |         |      |   |

Note: When configured node numbers are more than the actual connected devices, the redundant node will lead to the longer time of polling circle. so, it is recommended that configured node numbers should be the same as actual devices.

#### 5.2.2.3 Add HART Commands

Select the "Node (x)", Right click the mouse and click "Add Command".

| Ethernet<br>HART Chan<br>Node(1) | inel           |
|----------------------------------|----------------|
|                                  | Add Node       |
|                                  | Delete Node    |
|                                  | Add Command    |
|                                  | Delete Command |
|                                  | Copy Node      |
|                                  | Paste Node     |

Choose the command you want in the popup menu, and then click "OK" to exit:

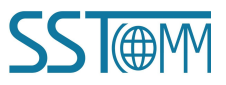

#### **User Manual**

| Command list:                                                                                             |                                                              | Selected command:                                                            |
|----------------------------------------------------------------------------------------------------|--------------------------------------------------------------|------------------------------------------------------------------------------|
| Command ID1                                                                                               | *                                                            | Command ID0                                                                  |
| Command ID2                                                                                               |                                                              | Command ID3                                                                  |
| Command ID4                                                                                               |                                                              | Command ID6                                                                  |
| Command ID5                                                                                               |                                                              |                                                                              |
| Command ID7                                                                                               | 2                                                            | ·> ]                                                                         |
| Command ID8                                                                                               |                                                              |                                                                              |
| Command ID9                                                                                               |                                                              |                                                                              |
| Command ID10                                                                                              |                                                              |                                                                              |
| Command ID11                                                                                              | _                                                            |                                                                              |
| Command ID12                                                                                              | <                                                            | <                                                                            |
| Command ID13                                                                                              |                                                              |                                                                              |
| Command ID14                                                                                              |                                                              |                                                                              |
| Command ID15                                                                                              | -                                                            |                                                                              |
| Write Polling addr<br>This is a data link<br>command writes th<br>which is used to c<br>and provide the D | ress:<br>layer man<br>he Polling<br>control the<br>evice ID. | agement command. This<br>address to the device,<br>Primary Variable AO outpu |
|                                                                                                    |                                                              |                                                                              |

Note: The same command can only be configured once in one node.

#### **%HART Common Commands**

Note: The front two bytes of the actual response data is the status info of the device. The data after that two bytes is the

device response data.

#### Command 1 (Command ID1): Read Primary Variable

Return primary variable value in float data type.

Request: None

Response:

| Byte     | Description            |
|----------|------------------------|
| Byte 0   | Primary Variable Units |
| Byte 1-4 | Primary Variable       |

Please check the picture of the SST configuration software below:

#### **User Manual**

| New                                                                                                    | Save                                             | Open       | Add Node                                                                                                    | Del Node                                                                                                    | Add Cmd                                                                                                    | Del Cmd                                                           | 1<br>Upload | <b>↓</b><br>Download | AutoMap | Conflict                                                       | Export | Memory | Diagnose | Debug | ₩<br>Mode Switch |          |
|----------------------------------------------------------------------------------------------------|--------------------------------------------------|------------|----------------------------------------------------------------------------------------------------|----------------------------------------------------------------------------------------------------|----------------------------------------------------------------------------------------------------|-------------------------------------------------------------------|-------------|----------------------|---------|----------------------------------------------------------------|--------|--------|----------|-------|------------------|----------|
| Field<br>Field<br>Fi | lbus<br>mel1<br>ode(0)<br>( Command<br>( Command | ID3<br>ID1 | Configuration<br>Mode of Ou<br>Memory Sta<br>Modbus Re<br>Length of So<br>Memory Sta<br>Modbus Re<br>Length of R<br>Length of R<br>Length of R | on Mode<br>ttputting Co<br>arting Addr<br>gister Start<br>ending Data<br>arting Addr<br>gister Start<br>ecciving D<br>ecciving D<br>ndex | ommands<br>ess of Senci<br>ing Address<br>a (BYTE)<br>a (WORD)<br>ess of Reco<br>ing Address<br>ata (BYTE<br>ata (WORI | ling Data<br>s of Sendin<br>eiving Data<br>s of Receiv<br>)<br>D) | g Data      |                      |         | Basic<br>Polling<br>3000<br>1500<br>0<br>0<br>0<br>7<br>4<br>1 | 2      |        |          |       |                  | <u>_</u> |

As the request is: "None", the user should fill "0" for the section "Length of Sending Data (BYTE)"

The "Length of Receiving Data (BYTE)" will be 7, which is the sum of 2 status bytes and 5 device response bytes.

#### Command 3 (Command ID 3): Read Dynamic Variable and Primary Variable Current

Read primary variable current and four (at most) pre-defined dynamic variables. The primary variable current always matches the AO output current of the device. A second, third and fourth variable is defined for each device type, E.g. The second variable is the sensor temperature, etc.

Request: None

Response:

| Byte       | Description                                            |
|------------|--------------------------------------------------------|
| Byte 0-3   | Primary Variable Loop Current (units of milli-amperes) |
| Byte 4     | Primary Variable Units Code                            |
| Byte 5-8   | Primary Variable                                       |
| Byte 9     | Secondary Variable Units Code                          |
| Byte 10-13 | Secondary Variable                                     |
| Byte 14    | Tertiary Variable Units Code                           |
| Byte 15-18 | Tertiary Variable                                      |
| Byte 19    | Quaternary Variable Units Code                         |
| Byte 20-23 | Quaternary Variable                                    |

Please check the picture of the SST configuration software below:

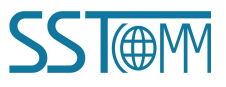

| G7<br>HA                                                | 200-HT-EI<br>RT/EtherNet/IP Gateway                                                                                                    |  |
|---------------------------------------------------------|----------------------------------------------------------------------------------------------------|--|
| Us                                                      | er Manual                                                                                                    |  |
| New Save Op                                             | n Add Node Del Node Add Cmd Del Cmd Upload Download AutoMap Conflict Export Memory Diagnose Debug Mode Switch                                                                                                    |  |
| Fieldbus<br>Channell<br>Souther Southern<br>Command ID3 | **     Configuration Mode     Basic       Mode of Outputting Commands     Polling       Memory Starting Address of Sending Data     3000       Modbus Register Starting Address of Sending Data     1500       Length of Sending Data (BYTE)     0       Length of Sending Data (WORD)     0       Memory Starting Address of Receiving Data     0       Memory Starting Address of Receiving Data     0       Length of Sending Data (WORD)     0       Memory Starting Address of Receiving Data     0       Length of Receiving Data (BYTE)     26       Length of Receiving Data (WORD)     13       Command Index     0 |  |

As the request is: "None", the user should fill "0" for the section "Length of Sending Data (BYTE)"

The "Length of Receiving Data (BYTE)" will be 26, which is the sum of 2 status bytes and 24 device response bytes If the user does not need to map all the variables to the Modbus TCP registers. Please follow the guide below to switch to the "Advanced Configuration Mode", then click the "Configuration" button. Only select the variable(s) needed, in this case, only the "Primary Variable" and the "Secondary Variable" are selected.More details for Advanced Configuration Mode, please refer to <u>chapter 5.2.2.7</u>.

Notes: Selected variables are listed in the left table. Variables corresponding to the bytes are listed in the table above.

| Gateway Configuration Softw                                                                  | vare SST-HE-CFG                                                                                                    |                                                                                                    |                                                                                                    |                     |                                                                            |        |             |          |         | -                | × |
|----------------------------------------------------------------------------------------------|----------------------------------------------------------------------------------------------------|----------------------------------------------------------------------------------------------------|----------------------------------------------------------------------------------------------------|---------------------|----------------------------------------------------------------------------|--------|-------------|----------|---------|------------------|---|
| File(E) Config(E) Tool(T) Vi                                                                 | ew( <u>V</u> ) Help( <u>H</u> )                                                                                                    |                                                                                                    |                                                                                                    |                     |                                                                            |        |             |          |         |                  |   |
| New Save Open                                                                                | Add Node Del Node Add Cmd                                                                                                    | 다.<br>Del Cmd U                                                                                                    | ⊥ ⊥<br>Jpload Download                                                                                                    | E<br>AutoMap        | Conflict                                                                   | Export | E<br>Memory | Diagnose | E Debug | ₩<br>Mode Switch |   |
| Command configuration mc<br>Basic: the configuration mc<br>Advanced: the data correspondence | Configuration Mode<br>Mode of Outputting Commands<br>Memory Starting Address of Ser<br>Modbus Register Starting Addre<br>Length of Sending Data (BYTE)<br>Length of Sending Data (DORD<br>Memory Starting Address of Rec<br>Modbus Register Starting Addre<br>Length of Receiving Data (WOR<br>Command Index<br>Command Index<br>det address of this command, a<br>conding to this command is segmen | ding Data<br>ss of Sending D<br>()<br>ceiving Data<br>ss of Receiving<br>()<br>D)<br>D)<br>data<br>data (correspondent)<br>ted, You can se | Data<br>5 Data<br>10 Data<br>10 Data | ained;<br>red part; | Basic<br>Basic<br>Advanc<br>1500<br>0<br>0<br>0<br>0<br>0<br>26<br>13<br>0 | ed     |             |          |         |                  |   |
|                                                                                              |                                                                                                    |                                                                                                    |                                                                                                    |                     |                                                                            |        |             |          |         |                  |   |
| Info News                                                                                    |                                                                                                    |                                                                                                    |                                                                                                    |                     |                                                                            |        |             |          |         |                  | V |

#### **User Manual**

|                | onliguration   |                  |               |          |                | × |
|----------------|----------------|------------------|---------------|----------|----------------|---|
| Mapping        |                |                  |               | R        | tesponse data  |   |
| Bytes          | Memory Address | Starting Address | Byte swap     | •        | Command Status |   |
| 5-8            | 0              | 0                | Register swap |          | Byte0-3        |   |
| 10-13          | 0              | 0                | Register swap | _        | Byte4          |   |
|                |                |                  |               |          | Byte9          |   |
|                |                |                  |               |          | Byte14         |   |
|                |                |                  |               |          | Byte19         |   |
|                |                |                  |               |          | Byte20-23      |   |
|                |                |                  |               |          | •              |   |
|                |                |                  |               | <b>-</b> |                |   |
|                |                |                  |               |          |                |   |
| Primary Varial | ple            |                  |               |          |                |   |
|                |                |                  |               |          |                |   |
|                |                |                  |               |          |                |   |
|                |                |                  |               |          |                |   |
|                |                |                  |               |          |                |   |
|                |                |                  |               |          |                |   |
|                |                |                  |               |          |                |   |
|                |                |                  |               |          |                |   |
|                |                |                  |               |          |                |   |
|                |                |                  |               |          |                |   |
|                |                |                  |               |          |                |   |
|                |                |                  |               |          |                |   |
|                |                |                  |               |          |                |   |

#### 5.2.2.4 Configure HART Commands

Click the command number in the tree view. You will see the configuration plate on the right:

| SST-I   | HI-CFG                                                             |                                         |                |                                                            |                                                                                                    |                                                                                                    |                                                                                                    |                                                   |            |         |          |        |                                                    |                    |          |      |  |  |
|---------|--------------------------------------------------------------------|-----------------------------------------|----------------|------------------------------------------------------------|----------------------------------------------------------------------------------------------------|----------------------------------------------------------------------------------------------------|----------------------------------------------------------------------------------------------------|---------------------------------------------------|------------|---------|----------|--------|----------------------------------------------------|--------------------|----------|------|--|--|
| File(F) | Config(E)                                                          | Tool                                    | View()         | V) Help                                                    | (H)                                                                                                    |                                                                                                    |                                                                                                    |                                                   |            |         |          |        |                                                    |                    |          |      |  |  |
|         |                                                                    | C                                       | 3              |                                                            |                                                                                                    | <u>C1</u>                                                                                                    | <u>C</u> 2                                                                                                    | Ţ                                                 | 4          |         |          |        | Ţ                                                  |                    | <u>⊷</u> | Ø    |  |  |
| New     | Save                                                               | Ope                                     | en A           | ddNode                                                     | DelNode                                                                                                    | AddCmd                                                                                                    | DelCmd                                                                                                    | Upload                                            | Download   | AutoMap | Conflict | Export | Memory                                             | Diagnose           | Debug    | Scan |  |  |
|         | Ethernet<br>Hart Chan<br>P Node(1<br>P Node(2<br>Cor<br>Cor<br>Cor | nel<br>.)<br>2)<br>nmand II<br>nmand II | 20<br>23<br>26 | × C<br>M<br>E<br>L<br>L<br>L<br>N<br>E<br>L<br>L<br>L<br>L | Configuration<br>Mode of Ou<br>Memory Sta<br>EtherNet/IP<br>Length of Se<br>Memory Sta<br>EtherNet/IP<br>Length of Re<br>Length of Re | n Mode<br>tiputting Co<br>rting Addre<br>Starting Ad<br>ending Data<br>ending Data<br>rting Addre<br>Starting Ad<br>ecciving Da<br>ecciving Da | mmands<br>ess of Send<br>(dress of S<br>(BYTE)<br>(WORD)<br>ess of Rece<br>(dress of R<br>ta (BYTE)<br>ta (WORD | ing Data<br>ending Da<br>iving Data<br>eceiving D | ta<br>lata |         |          |        | Ba<br>Po<br>30<br>0<br>0<br>0<br>0<br>0<br>14<br>7 | sic<br>lling<br>00 |          |      |  |  |
|         |                                                                    |                                         |                |                                                            | Command Ir                                                                                                    | ndex                                                                                                    |                                                                                                    |                                                   |            |         |          |        | 0                                                  |                    |          |      |  |  |

**Configuration Mode:** Basic and Advanced (optional), "Basic" is shown as above. For the "Advanced" configuration please refer to <u>chapter 5.2.2.7</u>.

Mode of outputting command: You choose the execution way of the command, change-of-state, polling output,

Initialization output and disable output.

Change-of-state output: Execute this command once as data buffer of HART changes

Polling output: This order is put in the polling list, executed periodically

Initialization output: Execute the command only once when power is on.

## GT200-HT-EI HART/EtherNet/IP Gateway User Manual

Disable output: The command will not be sent.

**Memory starting address of sending data:** Set the memory starting address of output data by this command, the range is 3000~3999

**The register starting address of sending data:** The property is automatically calculated by the gateway, used for register addressing.

Sending data length (byte): Used to set the length of output data by this command.

**Sending data length (word):** The property is automatically calculated by the gateway, used for user checking output data length, 1 word=2 byte

**Memory starting address of receiving data:** Set the memory address of input data by this command. The response data only includes data area of the HART frame.

The register starting address of receiving data: The property is automatically calculated by the gateway, used for register addressing

Receiving data length (byte): Set the length of input data by this command.

**Receiving data length (word):** The property is automatically calculated by the gateway, used for user checking output data length conveniently, 1 word=2 byte.

**Command index:** The property is automatically calculated by the configuration software, it indicates the index in the configured command list this command belongs to.

#### 5.2.2.5 Delete Commands

Select the command that needs to be deleted, Right click the mouse and click "Delete Command". The menu command in the toolbar can also accomplish the same action.

#### 5.2.2.6 Delete Nodes

Select the node needed to be deleted, Right click the mouse and click "Delete Node". The menu command in the toolbar can also accomplish the same action.

## GT200-HT-EI HART/EtherNet/IP Gateway User Manual

#### 5.2.2.7 Advanced Options to Configure HART Commands

When using the HART command configuration, sometimes users want to get only one part of the data from one command. For example, for No.1 HART command. The float value of the main variable is only needed, so there is no need to get the units of the main variable, therefore the advanced option should be used. The advanced options is the execution of the "segment mapping function". It cuts the response data of the HART command and isolates a segment of the data. Users can get any part of the data they want.

Below is the interface of the Advanced Options:

| SST-HI-   | CFG      |           |        |              |              |             |            |          |         |          |        |        |          |      |               |  |
|-----------|----------|-----------|--------|--------------|--------------|-------------|------------|----------|---------|----------|--------|--------|----------|------|---------------|--|
| File Conf | ig Tool  | View Help | 0      |              |              |             |            |          |         |          |        |        |          |      |               |  |
|           |          |           | 1      |              | <u></u>      | <u>C</u>    | Ĺ          | 4        | 88      |          |        | Ţ      |          | Ø    |               |  |
| New       | Save     | Open      | AddNod | e DelNode    | AddCmd       | DelCmd      | Upload     | Download | AutoMap | Conflict | Export | Memory | Diagnose | Scan |               |  |
| -         |          |           |        | Configuratio | n Mode       |             |            |          |         |          |        | A      | dvanced  |      |               |  |
| Ett       | iernet   |           |        | Mode of Ou   | tputting Co  | mmands      |            |          |         |          |        | Po     | olling   |      |               |  |
| E 👷 HA    | ART Cham | nel       |        | Memory Sta   | arting Addre | ess of Send | ing Data   |          |         |          |        | 30     | 000      |      |               |  |
| - &       | Node(1)  |           |        | EtherNet/IP  | Starting Ad  | Idress of S | ending Dat | a        |         |          |        | 30     | 000      |      |               |  |
| ÷ 🖧       | Node(2)  |           |        | Length of Se | ending Data  | (BYTE)      |            |          |         |          |        | 0      |          |      |               |  |
|           | Comn     | nand ID0  |        | Length of Se | ending Data  | (WORD)      |            |          |         |          |        | 0      |          |      |               |  |
| ļ         | Comn     | nand ID3  |        | Configuratio | n of Receiv  | ing Data    |            |          |         |          |        |        |          |      | Configuration |  |
| L.        | Comn     | nand ID6  |        | Command I    | ndex         |             |            |          |         |          |        | 1      |          |      |               |  |
|           | -        |           |        |              |              |             |            |          |         |          |        |        |          |      |               |  |
|           |          |           |        |              |              |             |            |          |         |          |        |        |          |      |               |  |

The below is the example of the No.3 HART command, this will demonstrate how to use the "Segment Mapping" function. We can see the "configuration" button next to the "receive data project configuration" once the configuration mode is set to "Advanced", click it:

#### **User Manual**

| lapping add                    | ress                                                                                                    |                            |                      |     | Response data  |
|--------------------------------|----------------------------------------------------------------------------------------------------|----------------------------|----------------------|-----|----------------|
| Bytes                          | Memory Address                                                                                                    | EtherNet/IP Start Addre    | Byte swap            |     | Command Status |
| )-3                            | 0                                                                                                    | 0                          | Register swap        |     | Byte4          |
| 5-8                            | 0                                                                                                    | 0                          | Register swap        |     | Byte9          |
| 10-13                          | 0                                                                                                    | 0                          | Register swap        |     | Byte14         |
| 15-18                          | 0                                                                                                    | 0                          | Register swap        |     | Byte19         |
| 20-23                          | 0                                                                                                    | 0                          | Register swap        |     |                |
|                                |                                                                                                    |                            |                      |     |                |
|                                |                                                                                                    |                            |                      |     |                |
|                                |                                                                                                    |                            |                      |     |                |
|                                |                                                                                                    |                            |                      |     |                |
|                                |                                                                                                    |                            |                      |     |                |
|                                |                                                                                                    |                            |                      | -   |                |
|                                |                                                                                                    |                            |                      |     |                |
| Delete: Selec<br>data block of | t the data block on the lock on the lock o | eft and press the Delete k | ey or double-click t | the |                |

There are many parts in the "response data". For example, "Command Status" means the communication status and relevant code of the HART response command, "Byte0-3" means byte 0 to 3 of the data area of the HART response command, and so on. Note: Information of these bytes is based on the Universal Hart Command Specifications.

In the above example, "Byte5-8" represents the Primary Variable and can be seen in a small description in the bottom left area.

Bytes: Response bytes of "Response Data"

Memory Address: Assigned memory address which this byte is located in the memory buffer area of the

GT200-HT-EI

EtherNet/IP register address: The relevant EtherNet/IP register address of the "Memory Address".

Note: This address is not a single address.

Choose "Byte0-3" and "Byte4", then click auto mapping, as shown below:

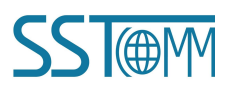

### **User Manual**

| Mapping addr  | ress           |                         |               |   | Response data  |
|---------------|----------------|-------------------------|---------------|---|----------------|
| Bytes         | Memory Address | EtherNet/IP Start Addre | Byte swap     |   | Command Status |
| 0-3           | 0              | 0                       | Register swap |   | Byte5-8        |
| 4             | 0              | 0                       | No swap       |   | Byte9          |
|               |                |                         |               |   | Byte10-13      |
|               |                |                         |               |   | Byte14         |
|               |                |                         |               |   | Byte15-18      |
|               |                |                         |               |   | Byte19         |
|               |                |                         |               |   | Byte20-23      |
|               |                |                         |               | _ |                |
|               |                |                         |               |   |                |
| -             |                |                         |               |   |                |
|               |                |                         |               |   |                |
| Primary Varia | ble            |                         |               |   |                |

Close the dialog box, download the configuration into the GT200-HT-EI.

## **5.2.3 Conflict Detection**

Conflict detection is used to check the distribution condition of the input and output data of all commands stored

in the memory.

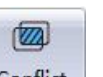

Click the

**Conflict** icon and this will show the conflict detection interface as follow:

**User Manual** 

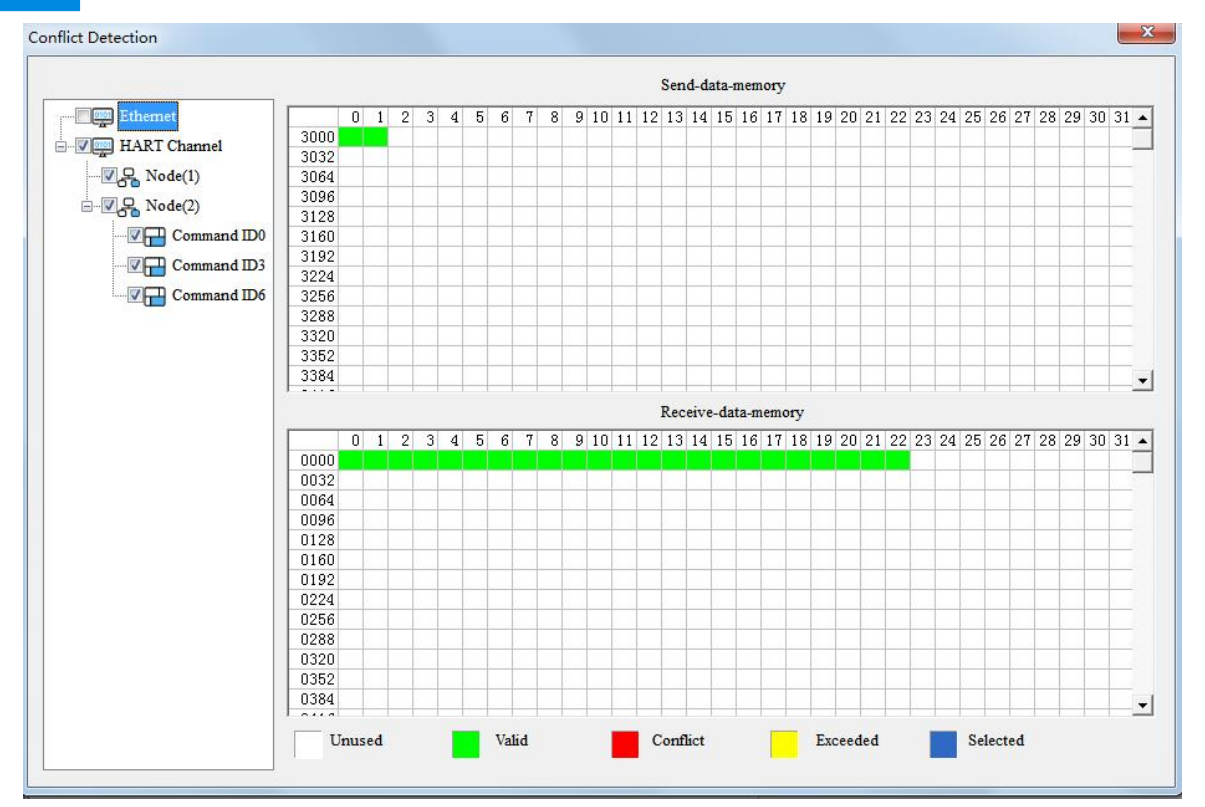

The left side of the tree view is the configuration commands. The right side of the tree view is the data memory address including the receive data storage address and the send data storage. The top side is the memory distribution of the HART channel sending data. The bottom side is the memory distribution of the HART channel receiving data. When one memory unit is configured with two commands or more, the memory unit will display a red color. When the distributed memory exceeds the defined scale of gateway, the exceeding part will display a yellow color. The white color area represents usable memory. The Green color area indicates occupied memory. Clicking on a command, the distribution chart shown in blue, will show the storage location of input/output data.

## 5.2.4 Auto Mapping

AutoMap will automatically distribute the memory with no conflict according to the input/output bytes number set by the users' commands.

You should set the correct input/output bytes for each commands, then click the

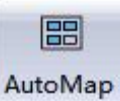

icon and select

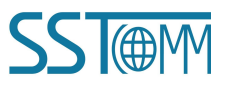

"yes" in the popup menu.

| User Manual            |                                       |  |  |
|------------------------|---------------------------------------|--|--|
| SST-HI-CFG             |                                       |  |  |
| Really want to calcula | te the mapping address automatically? |  |  |
|                        |                                       |  |  |

## **5.2.5 Upload Configuration**

Open the software "SST-HI-CFG", Click on the upload icon Upload, Select the gateway you used in the pop-up dialog box, and click "OK", then "upload data", if it shows "upload successful", then the configuration file has been uploaded to the SST-HI-CFG.

£

| No.       | Model       | IP Address      | MAC Address  |
|-----------|-------------|-----------------|--------------|
| 1         | GT200-HT-EI | 192.168.0.11    |              |
|           |             | III             |              |
|           |             | IN ETTEST       | Cancel       |
| earch c   | completed   | Kenesn          | Cancel       |
| earch c   | completed   | Kenesii         | Cancel       |
| arch c    | completed   | Kenesii         | Cancel       |
| oad<br>Cl | ick "Upload | d" to upload co | onfiguration |

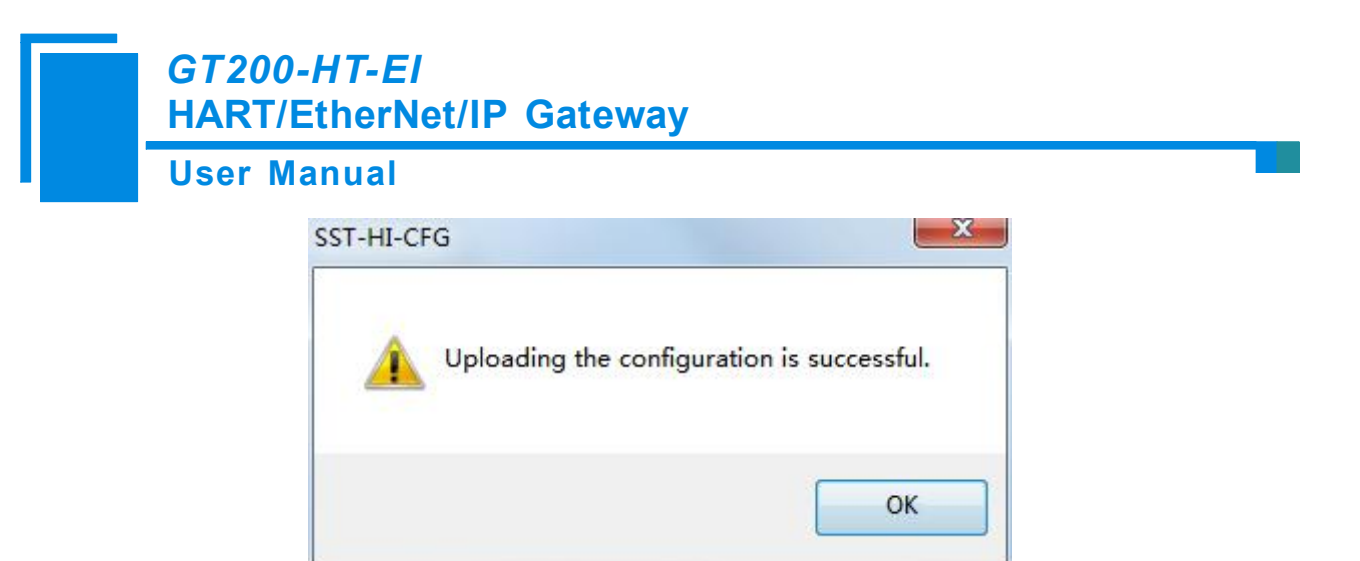

### **5.2.6 Download Configuration**

| 5 |     |
|---|-----|
|   | 100 |
|   | Ľ.  |
|   |     |
| D |     |

Click the icon **Download**. it will download the configuration into the gateway.

## 5.2.7 Memory Data Display

Show the data exchange inside of the gateway, users can use this function to debug the HART fieldbus in the absence of the EtherNet/IP side. Steps are as follows:

- Ensure that the GT200-HT-EI's function bit of configuration switch is in the ON state and the mode bit of configuration switch is in the OFF state, restart the gateway. Then the GT200-HT-EI is in the debug mode.
- 2) Use a network line to connect the GT200-HT-EI's RJ-45 port and a computer.
- 3) Open the software "SST-HI-CFG", Click "Tool—Show Memory Data" or click on the icon choose the correct gateway in the device scanning window, interface is as follows:

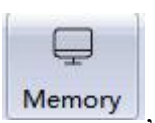

**User Manual** 

|      | 00                                                                            | 01                                                                                                    | 02                                                                                                    | 03                                                                                                    | 04                                                                                                    | 05                                                                                                    | 06                                                                                                    | 07                                                                                                    | 08                                                                                                    | 09                                                                                                    | 10                                                                                                    | 11                                                                                                    | 12                                                                                                    | 13                                                                                                    | 14                                                                                                    | 15                                                                                                    |                                                                                                    |
|------|-------------------------------------------------------------------------------|----------------------------------------------------------------------------------------------------|----------------------------------------------------------------------------------------------------|----------------------------------------------------------------------------------------------------|----------------------------------------------------------------------------------------------------|----------------------------------------------------------------------------------------------------|----------------------------------------------------------------------------------------------------|----------------------------------------------------------------------------------------------------|----------------------------------------------------------------------------------------------------|----------------------------------------------------------------------------------------------------|----------------------------------------------------------------------------------------------------|----------------------------------------------------------------------------------------------------|----------------------------------------------------------------------------------------------------|----------------------------------------------------------------------------------------------------|----------------------------------------------------------------------------------------------------|----------------------------------------------------------------------------------------------------|----------------------------------------------------------------------------------------------------|
| 0000 | 00                                                                            | 00                                                                                                    | FE                                                                                                    | 11                                                                                                    | 0A                                                                                                    | 05                                                                                                    | 05                                                                                                    | 05                                                                                                    | 01                                                                                                    | OE                                                                                                    | CE                                                                                                    | 00                                                                                                    | 09                                                                                                    | 26                                                                                                    | 00                                                                                                    | 00                                                                                                    | •                                                                                                    |
| 0016 | 40                                                                            | 73                                                                                                    | 33                                                                                                    | 33                                                                                                    | 20                                                                                                    | 44                                                                                                    | 69                                                                                                    | CO                                                                                                    | 35                                                                                                    | 20                                                                                                    | 41                                                                                                    | C8                                                                                                    | 00                                                                                                    | 00                                                                                                    | 00                                                                                                    | 42                                                                                                    |                                                                                                    |
| 0032 | C8                                                                            | 00                                                                                                    | 00                                                                                                    | 00                                                                                                    | 00                                                                                                    | 00                                                                                                    | 00                                                                                                    | 00                                                                                                    | 00                                                                                                    | 00                                                                                                    | 00                                                                                                    | 00                                                                                                    | 00                                                                                                    | 00                                                                                                    | 00                                                                                                    | 00                                                                                                    |                                                                                                    |
| 0048 | 00                                                                            | 00                                                                                                    | 00                                                                                                    | 00                                                                                                    | 00                                                                                                    | 00                                                                                                    | 00                                                                                                    | 00                                                                                                    | 00                                                                                                    | 00                                                                                                    | 00                                                                                                    | 00                                                                                                    | 00                                                                                                    | 00                                                                                                    | 00                                                                                                    | 00                                                                                                    | Ξ.                                                                                                    |
| 0064 |                                                                               | 1                                                                                                    |                                                                                                    | -                                                                                                    |                                                                                                    |                                                                                                    |                                                                                                    |                                                                                                    | 1                                                                                                    |                                                                                                    |                                                                                                    | -                                                                                                    |                                                                                                    |                                                                                                    |                                                                                                    |                                                                                                    | •                                                                                                    |
| 3000 | 00                                                                            | 00                                                                                                    | 00                                                                                                    | 00                                                                                                    | 00                                                                                                    | 00                                                                                                    | 00                                                                                                    | 00                                                                                                    | 00                                                                                                    | 00                                                                                                    | 00                                                                                                    | 00                                                                                                    | 00                                                                                                    | 00                                                                                                    | 00                                                                                                    | 00                                                                                                    |                                                                                                    |
| 3000 | 00                                                                            | 00                                                                                                    | 00                                                                                                    | 00                                                                                                    | 00                                                                                                    | 00                                                                                                    | 00                                                                                                    | 00                                                                                                    | 00                                                                                                    | 00                                                                                                    | 00                                                                                                    | 00                                                                                                    | 00                                                                                                    | 00                                                                                                    | 00                                                                                                    | 00                                                                                                    | _                                                                                                    |
| 3030 | 00                                                                            | 00                                                                                                    | 00                                                                                                    | 00                                                                                                    | 00                                                                                                    | 00                                                                                                    | 00                                                                                                    | 00                                                                                                    | 00                                                                                                    | 00                                                                                                    | 00                                                                                                    | 00                                                                                                    | 00                                                                                                    | 00                                                                                                    | 00                                                                                                    | 00                                                                                                    | _                                                                                                    |
| 3048 | 00                                                                            | 00                                                                                                    | 00                                                                                                    | 00                                                                                                    | 00                                                                                                    | 00                                                                                                    | 00                                                                                                    | 00                                                                                                    | 00                                                                                                    | 00                                                                                                    | 00                                                                                                    | 00                                                                                                    | 00                                                                                                    | 00                                                                                                    | 00                                                                                                    | 00                                                                                                    | -                                                                                                    |
| 2040 | 00                                                                            | 00                                                                                                    | 00                                                                                                    | 00                                                                                                    | 00                                                                                                    | 00                                                                                                    | 00                                                                                                    | 00                                                                                                    | 00                                                                                                    | 00                                                                                                    | 00                                                                                                    | 00                                                                                                    | 00                                                                                                    | 00                                                                                                    | 00                                                                                                    | 00                                                                                                    | -                                                                                                    |
| 3064 |                                                                               |                                                                                                    |                                                                                                    |                                                                                                    |                                                                                                    |                                                                                                    |                                                                                                    |                                                                                                    |                                                                                                    |                                                                                                    |                                                                                                    |                                                                                                    |                                                                                                    |                                                                                                    |                                                                                                    |                                                                                                    | 1000000                                                                                                    |
|      | 0000<br>0016<br>0032<br>0048<br>0064<br>30064<br>3000<br>3016<br>3032<br>3048 | 0000         00           0016         40           0032         C8           0048         00           0064         -           Addr         00           3000         00           3016         00           3028         00           3048         00 | 0000         00         00           0016         40         73           0032         C8         00           0048         00         00           0064         -         -           Addr         00         01           3000         00         00           3016         00         00           3022         00         00           3032         00         00 | 0000         00         00         FE           0016         40         73         33           0032         C8         00         00           0048         00         00         00           0064         -         -         -           Addr         00         01         02           3000         00         00         00           3016         00         00         00           3022         00         00         00           3048         00         00         00 | 0000         00         00         FE         11           0016         40         73         33         33           0032         C8         00         00         00           0048         00         00         00         00           0064         -         -         -         -           Addr         00         01         02         03           3000         00         00         00         00           3016         00         00         00         00           3048         00         00         00         00 | 0000         00         FE         11         0A           0016         40         73         33         33         20           0032         C8         00         00         00         00           0048         00         00         00         00         00           0064         -         -         -         -           Addr         00         01         02         03         04           3000         00         00         00         00         00           3016         00         00         00         00         00           3032         00         00         00         00         00           3048         00         00         00         00         00 | 0000         00         00         FE         11         0A         05           0016         40         73         33         33         20         44           0032         C8         00         00         00         00         00         00           0048         00         00         00         00         00         00         00           0064         -         -         -         -         -         -         -           Addr         00         01         02         03         04         05           3000         00         00         00         00         00         00           3016         00         00         00         00         00         00         00           3032         00         00         00         00         00         00         00           3048         00         00         00         00         00         00         00 | 0000         00         00         FE         11         0A         05         05           0016         40         73         33         33         20         44         69           0032         C8         00         00         00         00         00         00         00           0048         00         00         00         00         00         00         00         00           0064         -         -         -         -         -         -         -         -           Addr         00         01         02         03         04         05         06           3000         00         00         00         00         00         00         00           3016         00         00         00         00         00         00         00         00           3022         00         00         00         00         00         00         00         00           3032         00         00         00         00         00         00         00         00 | 0000         00         00         FE         11         0A         05         05         05           0016         40         73         33         33         20         44         69         C0           0032         C8         00         00         00         00         00         00         00         00           0048         00         00         00         00         00         00         00         00         00         00         00         00         00         00         00         00         00         00         00         00         00         00         00         00         00         00         00         00         00         00         00         00         00         00         00         00         00         00         00         00         00         00         00         00         00         00         00         00         00         00         00         00         00         00         00         00         00         00         00         00         00         00         00         00         00         00         00         00         00 <t< td=""><td>0000         00         00         FE         11         0A         05         05         01           0016         40         73         33         33         20         44         69         C0         35           0032         C8         00         00         00         00         00         00         00         00         00         00         00         00         00         00         00         00         00         00         00         00         00         00         00         00         00         00         00         00         00         00         00         00         00         00         00         00         00         00         00         00         00         00         00         00         00         00         00         00         00         00         00         00         00         00         00         00         00         00         00         00         00         00         00         00         00         00         00         00         00         00         00         00         00         00         00         00         00         00         <td< td=""><td>0000         00         00         FE         11         0A         05         05         05         01         0E           0016         40         73         33         33         20         44         69         C0         35         20           0032         C8         00         00         00         00         00         00         00         00         00         00         00         00         00         00         00         00         00         00         00         00         00         00         00         00         00         00         00         00         00         00         00         00         00         00         00         00         00         00         00         00         00         00         00         00         00         00         00         00         00         00         00         00         00         00         00         00         00         00         00         00         00         00         00         00         00         00         00         00         00         00         00         00         00         00         00         <td< td=""><td>0000         00         00         FE         11         0A         05         05         01         0E         CE           0016         40         73         33         33         20         44         69         C0         35         20         41           0032         C8         00         00         00         00         00         00         00         00         00         00         00         00         00         00         00         00         00         00         00         00         00         00         00         00         00         00         00         00         00         00         00         00         00         00         00         00         00         00         00         00         00         00         00         00         00         00         00         00         00         00         00         00         00         00         00         00         00         00         00         00         00         00         00         00         00         00         00         00         00         00         00         00         00         00         <td< td=""><td>0000         00         00         FE         11         0A         05         05         01         0E         CE         00           0016         40         73         33         33         20         44         69         C0         35         20         41         C8           0032         C8         00         00         00         00         00         00         00         00         00         00         00         00         00         00         00         00         00         00         00         00         00         00         00         00         00         00         00         00         00         00         00         00         00         00         00         00         00         00         00         00         00         00         00         00         00         00         00         00         00         00         00         00         00         00         00         00         00         00         00         00         00         00         00         00         00         00         00         00         00         00         00         00         <td< td=""><td>0000         00         FE         11         0A         05         05         01         0E         CE         00         09           0016         40         73         33         33         20         44         69         C0         35         20         41         C8         00           0032         C8         00         00         00         00         00         00         00         00         00         00         00         00         00         00         00         00         00         00         00         00         00         00         00         00         00         00         00         00         00         00         00         00         00         00         00         00         00         00         00         00         00         00         00         00         00         00         00         00         00         00         00         00         00         00         00         00         00         00         00         00         00         00         00         00         00         00         00         00         00         00         00         <td< td=""><td>0000         00         FE         11         0A         05         05         01         0E         CE         00         09         26           0016         40         73         33         33         20         44         69         C0         35         20         41         C8         00         00         00         00         00         00         00         00         00         00         00         00         00         00         00         00         00         00         00         00         00         00         00         00         00         00         00         00         00         00         00         00         00         00         00         00         00         00         00         00         00         00         00         00         00         00         00         00         00         00         00         00         00         00         00         00         00         00         00         00         00         00         00         00         00         00         00         00         00         00         00         00         00         00</td><td>0000         00         Vector         FE         11         0A         05         05         01         0E         CE         00         09         26         00           0016         40         73         33         33         20         44         69         C0         35         20         41         C8         00         00         00         00           0032         C8         00         00         00         00         00         00         00         00         00         00         00         00         00         00         00         00         00         00         00         00         00         00         00         00         00         00         00         00         00         00         00         00         00         00         00         00         00         00         00         00         00         00         00         00         00         00         00         00         00         00         00         00         00         00         00         00         00         00         00         00         00         00         00         00         00</td><td>0000         00         Vector         Vector</td></td<></td></td<></td></td<></td></td<></td></td<></td></t<> | 0000         00         00         FE         11         0A         05         05         01           0016         40         73         33         33         20         44         69         C0         35           0032         C8         00         00         00         00         00         00         00         00         00         00         00         00         00         00         00         00         00         00         00         00         00         00         00         00         00         00         00         00         00         00         00         00         00         00         00         00         00         00         00         00         00         00         00         00         00         00         00         00         00         00         00         00         00         00         00         00         00         00         00         00         00         00         00         00         00         00         00         00         00         00         00         00         00         00         00         00         00         00 <td< td=""><td>0000         00         00         FE         11         0A         05         05         05         01         0E           0016         40         73         33         33         20         44         69         C0         35         20           0032         C8         00         00         00         00         00         00         00         00         00         00         00         00         00         00         00         00         00         00         00         00         00         00         00         00         00         00         00         00         00         00         00         00         00         00         00         00         00         00         00         00         00         00         00         00         00         00         00         00         00         00         00         00         00         00         00         00         00         00         00         00         00         00         00         00         00         00         00         00         00         00         00         00         00         00         00         <td< td=""><td>0000         00         00         FE         11         0A         05         05         01         0E         CE           0016         40         73         33         33         20         44         69         C0         35         20         41           0032         C8         00         00         00         00         00         00         00         00         00         00         00         00         00         00         00         00         00         00         00         00         00         00         00         00         00         00         00         00         00         00         00         00         00         00         00         00         00         00         00         00         00         00         00         00         00         00         00         00         00         00         00         00         00         00         00         00         00         00         00         00         00         00         00         00         00         00         00         00         00         00         00         00         00         00         <td< td=""><td>0000         00         00         FE         11         0A         05         05         01         0E         CE         00           0016         40         73         33         33         20         44         69         C0         35         20         41         C8           0032         C8         00         00         00         00         00         00         00         00         00         00         00         00         00         00         00         00         00         00         00         00         00         00         00         00         00         00         00         00         00         00         00         00         00         00         00         00         00         00         00         00         00         00         00         00         00         00         00         00         00         00         00         00         00         00         00         00         00         00         00         00         00         00         00         00         00         00         00         00         00         00         00         00         <td< td=""><td>0000         00         FE         11         0A         05         05         01         0E         CE         00         09           0016         40         73         33         33         20         44         69         C0         35         20         41         C8         00           0032         C8         00         00         00         00         00         00         00         00         00         00         00         00         00         00         00         00         00         00         00         00         00         00         00         00         00         00         00         00         00         00         00         00         00         00         00         00         00         00         00         00         00         00         00         00         00         00         00         00         00         00         00         00         00         00         00         00         00         00         00         00         00         00         00         00         00         00         00         00         00         00         00         <td< td=""><td>0000         00         FE         11         0A         05         05         01         0E         CE         00         09         26           0016         40         73         33         33         20         44         69         C0         35         20         41         C8         00         00         00         00         00         00         00         00         00         00         00         00         00         00         00         00         00         00         00         00         00         00         00         00         00         00         00         00         00         00         00         00         00         00         00         00         00         00         00         00         00         00         00         00         00         00         00         00         00         00         00         00         00         00         00         00         00         00         00         00         00         00         00         00         00         00         00         00         00         00         00         00         00         00</td><td>0000         00         Vector         FE         11         0A         05         05         01         0E         CE         00         09         26         00           0016         40         73         33         33         20         44         69         C0         35         20         41         C8         00         00         00         00           0032         C8         00         00         00         00         00         00         00         00         00         00         00         00         00         00         00         00         00         00         00         00         00         00         00         00         00         00         00         00         00         00         00         00         00         00         00         00         00         00         00         00         00         00         00         00         00         00         00         00         00         00         00         00         00         00         00         00         00         00         00         00         00         00         00         00         00</td><td>0000         00         Vector         Vector</td></td<></td></td<></td></td<></td></td<></td></td<> | 0000         00         00         FE         11         0A         05         05         05         01         0E           0016         40         73         33         33         20         44         69         C0         35         20           0032         C8         00         00         00         00         00         00         00         00         00         00         00         00         00         00         00         00         00         00         00         00         00         00         00         00         00         00         00         00         00         00         00         00         00         00         00         00         00         00         00         00         00         00         00         00         00         00         00         00         00         00         00         00         00         00         00         00         00         00         00         00         00         00         00         00         00         00         00         00         00         00         00         00         00         00         00 <td< td=""><td>0000         00         00         FE         11         0A         05         05         01         0E         CE           0016         40         73         33         33         20         44         69         C0         35         20         41           0032         C8         00         00         00         00         00         00         00         00         00         00         00         00         00         00         00         00         00         00         00         00         00         00         00         00         00         00         00         00         00         00         00         00         00         00         00         00         00         00         00         00         00         00         00         00         00         00         00         00         00         00         00         00         00         00         00         00         00         00         00         00         00         00         00         00         00         00         00         00         00         00         00         00         00         00         <td< td=""><td>0000         00         00         FE         11         0A         05         05         01         0E         CE         00           0016         40         73         33         33         20         44         69         C0         35         20         41         C8           0032         C8         00         00         00         00         00         00         00         00         00         00         00         00         00         00         00         00         00         00         00         00         00         00         00         00         00         00         00         00         00         00         00         00         00         00         00         00         00         00         00         00         00         00         00         00         00         00         00         00         00         00         00         00         00         00         00         00         00         00         00         00         00         00         00         00         00         00         00         00         00         00         00         00         <td< td=""><td>0000         00         FE         11         0A         05         05         01         0E         CE         00         09           0016         40         73         33         33         20         44         69         C0         35         20         41         C8         00           0032         C8         00         00         00         00         00         00         00         00         00         00         00         00         00         00         00         00         00         00         00         00         00         00         00         00         00         00         00         00         00         00         00         00         00         00         00         00         00         00         00         00         00         00         00         00         00         00         00         00         00         00         00         00         00         00         00         00         00         00         00         00         00         00         00         00         00         00         00         00         00         00         00         <td< td=""><td>0000         00         FE         11         0A         05         05         01         0E         CE         00         09         26           0016         40         73         33         33         20         44         69         C0         35         20         41         C8         00         00         00         00         00         00         00         00         00         00         00         00         00         00         00         00         00         00         00         00         00         00         00         00         00         00         00         00         00         00         00         00         00         00         00         00         00         00         00         00         00         00         00         00         00         00         00         00         00         00         00         00         00         00         00         00         00         00         00         00         00         00         00         00         00         00         00         00         00         00         00         00         00         00</td><td>0000         00         Vector         FE         11         0A         05         05         01         0E         CE         00         09         26         00           0016         40         73         33         33         20         44         69         C0         35         20         41         C8         00         00         00         00           0032         C8         00         00         00         00         00         00         00         00         00         00         00         00         00         00         00         00         00         00         00         00         00         00         00         00         00         00         00         00         00         00         00         00         00         00         00         00         00         00         00         00         00         00         00         00         00         00         00         00         00         00         00         00         00         00         00         00         00         00         00         00         00         00         00         00         00</td><td>0000         00         Vector         Vector</td></td<></td></td<></td></td<></td></td<> | 0000         00         00         FE         11         0A         05         05         01         0E         CE           0016         40         73         33         33         20         44         69         C0         35         20         41           0032         C8         00         00         00         00         00         00         00         00         00         00         00         00         00         00         00         00         00         00         00         00         00         00         00         00         00         00         00         00         00         00         00         00         00         00         00         00         00         00         00         00         00         00         00         00         00         00         00         00         00         00         00         00         00         00         00         00         00         00         00         00         00         00         00         00         00         00         00         00         00         00         00         00         00         00 <td< td=""><td>0000         00         00         FE         11         0A         05         05         01         0E         CE         00           0016         40         73         33         33         20         44         69         C0         35         20         41         C8           0032         C8         00         00         00         00         00         00         00         00         00         00         00         00         00         00         00         00         00         00         00         00         00         00         00         00         00         00         00         00         00         00         00         00         00         00         00         00         00         00         00         00         00         00         00         00         00         00         00         00         00         00         00         00         00         00         00         00         00         00         00         00         00         00         00         00         00         00         00         00         00         00         00         00         <td< td=""><td>0000         00         FE         11         0A         05         05         01         0E         CE         00         09           0016         40         73         33         33         20         44         69         C0         35         20         41         C8         00           0032         C8         00         00         00         00         00         00         00         00         00         00         00         00         00         00         00         00         00         00         00         00         00         00         00         00         00         00         00         00         00         00         00         00         00         00         00         00         00         00         00         00         00         00         00         00         00         00         00         00         00         00         00         00         00         00         00         00         00         00         00         00         00         00         00         00         00         00         00         00         00         00         00         <td< td=""><td>0000         00         FE         11         0A         05         05         01         0E         CE         00         09         26           0016         40         73         33         33         20         44         69         C0         35         20         41         C8         00         00         00         00         00         00         00         00         00         00         00         00         00         00         00         00         00         00         00         00         00         00         00         00         00         00         00         00         00         00         00         00         00         00         00         00         00         00         00         00         00         00         00         00         00         00         00         00         00         00         00         00         00         00         00         00         00         00         00         00         00         00         00         00         00         00         00         00         00         00         00         00         00         00</td><td>0000         00         Vector         FE         11         0A         05         05         01         0E         CE         00         09         26         00           0016         40         73         33         33         20         44         69         C0         35         20         41         C8         00         00         00         00           0032         C8         00         00         00         00         00         00         00         00         00         00         00         00         00         00         00         00         00         00         00         00         00         00         00         00         00         00         00         00         00         00         00         00         00         00         00         00         00         00         00         00         00         00         00         00         00         00         00         00         00         00         00         00         00         00         00         00         00         00         00         00         00         00         00         00         00</td><td>0000         00         Vector         Vector</td></td<></td></td<></td></td<> | 0000         00         00         FE         11         0A         05         05         01         0E         CE         00           0016         40         73         33         33         20         44         69         C0         35         20         41         C8           0032         C8         00         00         00         00         00         00         00         00         00         00         00         00         00         00         00         00         00         00         00         00         00         00         00         00         00         00         00         00         00         00         00         00         00         00         00         00         00         00         00         00         00         00         00         00         00         00         00         00         00         00         00         00         00         00         00         00         00         00         00         00         00         00         00         00         00         00         00         00         00         00         00         00 <td< td=""><td>0000         00         FE         11         0A         05         05         01         0E         CE         00         09           0016         40         73         33         33         20         44         69         C0         35         20         41         C8         00           0032         C8         00         00         00         00         00         00         00         00         00         00         00         00         00         00         00         00         00         00         00         00         00         00         00         00         00         00         00         00         00         00         00         00         00         00         00         00         00         00         00         00         00         00         00         00         00         00         00         00         00         00         00         00         00         00         00         00         00         00         00         00         00         00         00         00         00         00         00         00         00         00         00         <td< td=""><td>0000         00         FE         11         0A         05         05         01         0E         CE         00         09         26           0016         40         73         33         33         20         44         69         C0         35         20         41         C8         00         00         00         00         00         00         00         00         00         00         00         00         00         00         00         00         00         00         00         00         00         00         00         00         00         00         00         00         00         00         00         00         00         00         00         00         00         00         00         00         00         00         00         00         00         00         00         00         00         00         00         00         00         00         00         00         00         00         00         00         00         00         00         00         00         00         00         00         00         00         00         00         00         00</td><td>0000         00         Vector         FE         11         0A         05         05         01         0E         CE         00         09         26         00           0016         40         73         33         33         20         44         69         C0         35         20         41         C8         00         00         00         00           0032         C8         00         00         00         00         00         00         00         00         00         00         00         00         00         00         00         00         00         00         00         00         00         00         00         00         00         00         00         00         00         00         00         00         00         00         00         00         00         00         00         00         00         00         00         00         00         00         00         00         00         00         00         00         00         00         00         00         00         00         00         00         00         00         00         00         00</td><td>0000         00         Vector         Vector</td></td<></td></td<> | 0000         00         FE         11         0A         05         05         01         0E         CE         00         09           0016         40         73         33         33         20         44         69         C0         35         20         41         C8         00           0032         C8         00         00         00         00         00         00         00         00         00         00         00         00         00         00         00         00         00         00         00         00         00         00         00         00         00         00         00         00         00         00         00         00         00         00         00         00         00         00         00         00         00         00         00         00         00         00         00         00         00         00         00         00         00         00         00         00         00         00         00         00         00         00         00         00         00         00         00         00         00         00         00 <td< td=""><td>0000         00         FE         11         0A         05         05         01         0E         CE         00         09         26           0016         40         73         33         33         20         44         69         C0         35         20         41         C8         00         00         00         00         00         00         00         00         00         00         00         00         00         00         00         00         00         00         00         00         00         00         00         00         00         00         00         00         00         00         00         00         00         00         00         00         00         00         00         00         00         00         00         00         00         00         00         00         00         00         00         00         00         00         00         00         00         00         00         00         00         00         00         00         00         00         00         00         00         00         00         00         00         00</td><td>0000         00         Vector         FE         11         0A         05         05         01         0E         CE         00         09         26         00           0016         40         73         33         33         20         44         69         C0         35         20         41         C8         00         00         00         00           0032         C8         00         00         00         00         00         00         00         00         00         00         00         00         00         00         00         00         00         00         00         00         00         00         00         00         00         00         00         00         00         00         00         00         00         00         00         00         00         00         00         00         00         00         00         00         00         00         00         00         00         00         00         00         00         00         00         00         00         00         00         00         00         00         00         00         00</td><td>0000         00         Vector         Vector</td></td<> | 0000         00         FE         11         0A         05         05         01         0E         CE         00         09         26           0016         40         73         33         33         20         44         69         C0         35         20         41         C8         00         00         00         00         00         00         00         00         00         00         00         00         00         00         00         00         00         00         00         00         00         00         00         00         00         00         00         00         00         00         00         00         00         00         00         00         00         00         00         00         00         00         00         00         00         00         00         00         00         00         00         00         00         00         00         00         00         00         00         00         00         00         00         00         00         00         00         00         00         00         00         00         00         00 | 0000         00         Vector         FE         11         0A         05         05         01         0E         CE         00         09         26         00           0016         40         73         33         33         20         44         69         C0         35         20         41         C8         00         00         00         00           0032         C8         00         00         00         00         00         00         00         00         00         00         00         00         00         00         00         00         00         00         00         00         00         00         00         00         00         00         00         00         00         00         00         00         00         00         00         00         00         00         00         00         00         00         00         00         00         00         00         00         00         00         00         00         00         00         00         00         00         00         00         00         00         00         00         00         00 | 0000         00         Vector         Vector |

As is shown in the table, upper table shows the memory distribution of the HART input data, the lower table shows the output data. When you need to change the output data, click the "stop" button first, then change the related data or load the already saved data table. Then click the "sending data".

## 5.2.8 Diagnose

Through this function, users will know which device is not communicating. The execution condition of configured commands, data transmission of the gateway and the displays of certain command's operating steps are as follows:

 Ensure that the GT200-HT-EI's function bit of configuration switch is in the ON state and the mode bit of configuration switch is in the OFF state, restart the gateway. GT200-HT-EI is in the debug mode.
 Use a network line to connect the GT200-HT-EI's RJ-45 port and a computer , Open the software "SST-HI-CFG",

|   |   | 1 |  |
|---|---|---|--|
|   |   | 1 |  |
| - | _ | Q |  |
|   | E |   |  |

click "Tool—Diagnose" or click on the icon Diagnose, the software first pop up one dialog box to choose the gateway and click "OK".

2. Enter the interface of diagnose

| <b>Manual</b><br>Diagnose |                      |         |
|---------------------------|----------------------|---------|
| HartChannel0              | Item                 | Value   |
| Node(2)                   | System State machine | WAITACK |
|                           | Request times        | 186     |
|                           | Response times       | 164     |
|                           | Error times          | .0      |
| Operation                 |                      |         |

Click on the "HartChannel0" in this interface, it will show the status of the HART fieldbus part on the right. Press the "Refresh" button, this will update the data once. Click on "Periodically refresh", to have the software update the data every 500ms.

3. Click Node(x), it is shown as below

| HartChannel0 | Item        | Value            |
|--------------|-------------|------------------|
| Node(2)      | Command ID0 | Response correct |
|              | Command ID3 | Response correct |
|              | Command ID6 | Response correct |
|              |             |                  |
|              |             |                  |
|              |             |                  |
|              |             |                  |
|              |             |                  |
|              |             |                  |
|              |             |                  |
| Operation    |             |                  |
| Defende      | Reset       | Stop undating    |

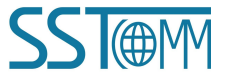

## GT200-HT-EI HART/EtherNet/IP Gateway User Manual

It shows the response status of the configured commands.

Click "Refresh" this will refresh these command status, "Periodically refresh" will refresh the command status once.

4. Double clicking the commands will show their command information, command 03 can start data input.

|   | Item                         | Value           |
|---|------------------------------|-----------------|
|   | Communication_Status         | Success         |
|   | Response Code                | NoErr           |
|   | Primary Variable Current     | 3.800000        |
|   | Primary Variable Units Code  | Degrees Celsius |
|   | Primary Variable             | 935.001282      |
|   | Secondary Variable Units     | Degrees Celsius |
|   | Secondary Variable           | 25.000000       |
|   | Tertiary Variable Units Code | (null)          |
|   | Tertiary Variable            | 100.000000      |
| n | 4th Variable Units Code      | (null)          |
|   | 4th Variable                 | 0.000000        |
|   |                              |                 |

Click the "Refresh" button to update the data. Note: The "Edit" button doesn't work in the Read-only command.

|       | Item                 | Value   |
|-------|----------------------|---------|
|       | Communication_Status | Success |
| dit   | Response Code        | NoErr   |
|       | Short Addr           | 0       |
|       | Current Mode         | 0       |
|       |                      |         |
|       |                      |         |
|       |                      |         |
|       |                      |         |
|       |                      |         |
| fresh |                      |         |
|       | -                    |         |
|       | 1                    |         |
|       |                      |         |
|       |                      |         |

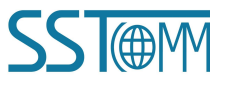

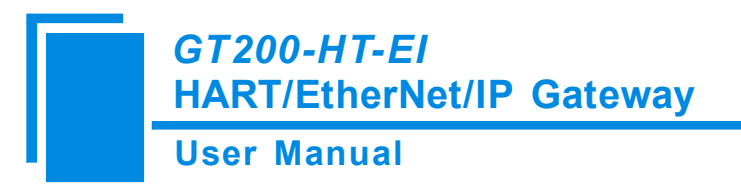

Click the value or attribute you want to change and click "Edit" to execute this operation of write command.

## 5.2.9 Debug Assistant

The Ethernet generic debugging feature can send any message to the HART and monitor the data received from the gateway on the HART. Steps are as follows:

1. Ensure that the GT200-HT-EI's function bit of configuration switch is in the ON state and the mode bit of

configuration switch is in the OFF state, restart the gateway. Now GT200-HT-EI is in the debug mode.

2. Use a network line to connect the GT200-HT-EI's RJ-45 port and a computer, Open the software

| Serial Debug |          |                             |       |  |
|--------------|----------|-----------------------------|-------|--|
| Head:        |          | Auto-send                   | Send  |  |
| Data:        |          | Auto-send period(ms)<br>500 | Clear |  |
| Check:       | Checksum | Pause show                  |       |  |
|              |          |                             |       |  |
|              |          |                             |       |  |

In this interface, clicking "Auto-send" or "Send" will combine data head, data, and check code into one frame and send it out. The data that the gateway receives from the HART fieldbus will be shown in the blank place below. The Checksum button only checks part of the data. Here is an example.

| er Ma          | anual                              |                                                     |
|----------------|------------------------------------|-----------------------------------------------------|
| erial Debu     | 9                                  |                                                     |
| Head:<br>Data: | FF FF FF FF FF<br>02 00 00 00      | Auto-send Send<br>Auto-send period(ms)<br>500 Clear |
| Check:         | 02 Check                           | ksum Pause show                                     |
| FF FF FF       | FF FF 06 00 00 0E 00 00 FE 11 0A 0 | 15 05 05 01 0E CE 00 09 26 06                       |
|                |                                    |                                                     |
|                |                                    |                                                     |
|                |                                    |                                                     |
|                |                                    |                                                     |

## 5.2.10 Slave Scan

The slave scan function can help users to check the HART slave address and modify the slave address. The operation steps are:

1) Dial the configuration switch of GT200-HT-EI to 1ON 2OF, which will set the gateway into debug mode.

2) Use a network line to connect GT200-HT-EI to a computer, open SST-HI-CFG software, click

0

"Tool->Slave Scan" or click icon Scan, the software will pop up a dialog box to choose the scanned

gateway and click "OK", as shown below:

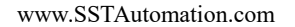

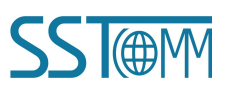

**User Manual** 

| Scan range: (    | ) to  | 15    |       |       |       |   |
|------------------|-------|-------|-------|-------|-------|---|
| Slave address    | Long  | addr  | ess   | Compa | ny ID |   |
| 0                | 11-0  | A-00- | 09-26 | 17    |       | - |
|                  |       |       |       |       |       | - |
|                  |       |       |       |       |       | - |
|                  |       |       |       |       |       |   |
|                  | 8     |       |       | -     |       | - |
|                  |       |       |       |       |       | - |
|                  |       |       |       |       |       | - |
|                  |       |       |       |       |       |   |
|                  |       |       |       |       |       | - |
|                  |       |       |       |       |       | - |
|                  | -     |       |       |       |       |   |
|                  |       |       | 44    | 1     | 2     |   |
| The scan is comp | lete! |       | Ste   | op    | Start | t |

Click "Start" in "Slave Scan" interface, it will show the short address, long address and ID of HART slave devices which are connected to the gateway.

Move to the relevant device and right click it, and click "Modify slave address" will show the "Modify slave address" interface, input the address you want to change in the "Modified to" text.

| Scan ra | ange:       | 0 t     | 0     | 15    |      |            |   |
|---------|-------------|---------|-------|-------|------|------------|---|
| Slave   | address     | s Lor   | ng a  | addre | ss   | Company ID |   |
| 0 11-0A |             |         | -0A-  | -00-0 | 9-26 | 17         | _ |
|         | Modi        | fy Slav | ve ad | dress | 6    |            |   |
|         | Cance       | -       |       |       |      |            | _ |
| L       | Carrie      |         | _     |       |      | -          | _ |
|         |             |         |       |       |      |            | _ |
| Modi    | ify Slave A | ddres   | s     |       |      |            | 3 |

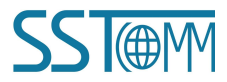

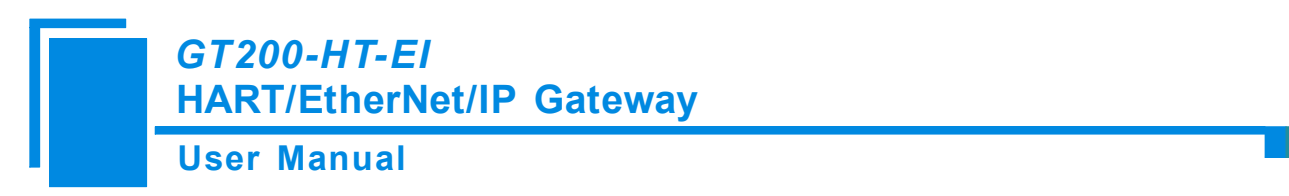

After modification, the HART slave address has been modified, the gateway must be restarted.

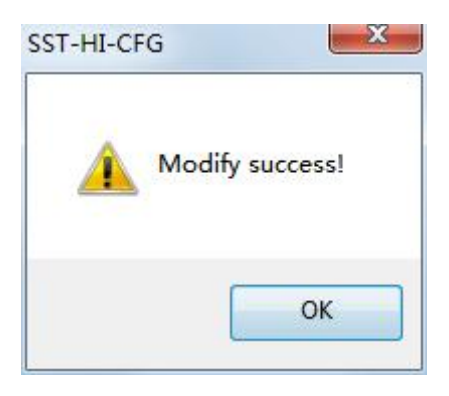

## **5.2.11** Conversion Tools

ŗ

In the "Tools" menu, there are two practical tools: They are used to switch between IEEE754 and PACKED

ASCII conveniently.

| ncomp      | ressed data                              |              | Compressed dat | a      |   |
|------------|------------------------------------------|--------------|----------------|--------|---|
|            | TECH                                     | *            | =>             | C8     |   |
| SCII       |                                          | ÷.           | Hex            |        |   |
| FFF        | 754 floating poin                        |              |                |        | x |
| IEEE<br>Si | 754 floating poin<br>ngle precision floa | t conversion | 4 bytes he     | x data | X |

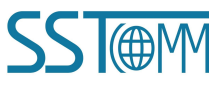

## **6** Working Principle

## 6.1 Data Exchange

Data exchange between HART and EtherNet/IP via GT200-HT-EI is established based on "mapping". There are two data buffer areas in the GT200-HT-EI: One is the EtherNet/IP network input buffer and the other is the EtherNet/IP network output buffer. The received data from the HART instruments will be mapped to the input buffer for the EtherNet/IP scanner reading. The output data from EtherNet/IP scanner will be mapped to the output buffer, then the GT200-HT-EI will write the output data to the HART instruments.

For more details and examples, please refer to chapter 4.3, 5.2.3 and 5.2.4.

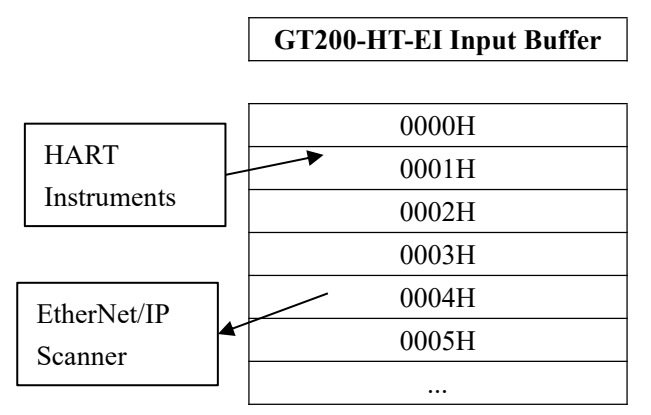

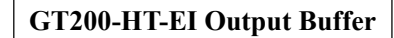

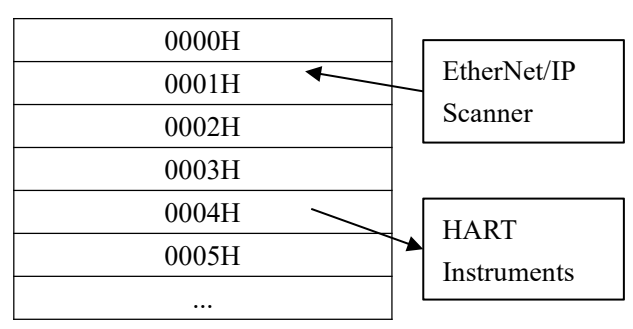

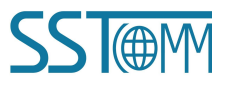

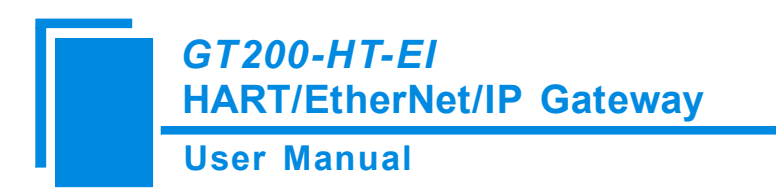

## 6.2 Flowchart of Executing One HART Command

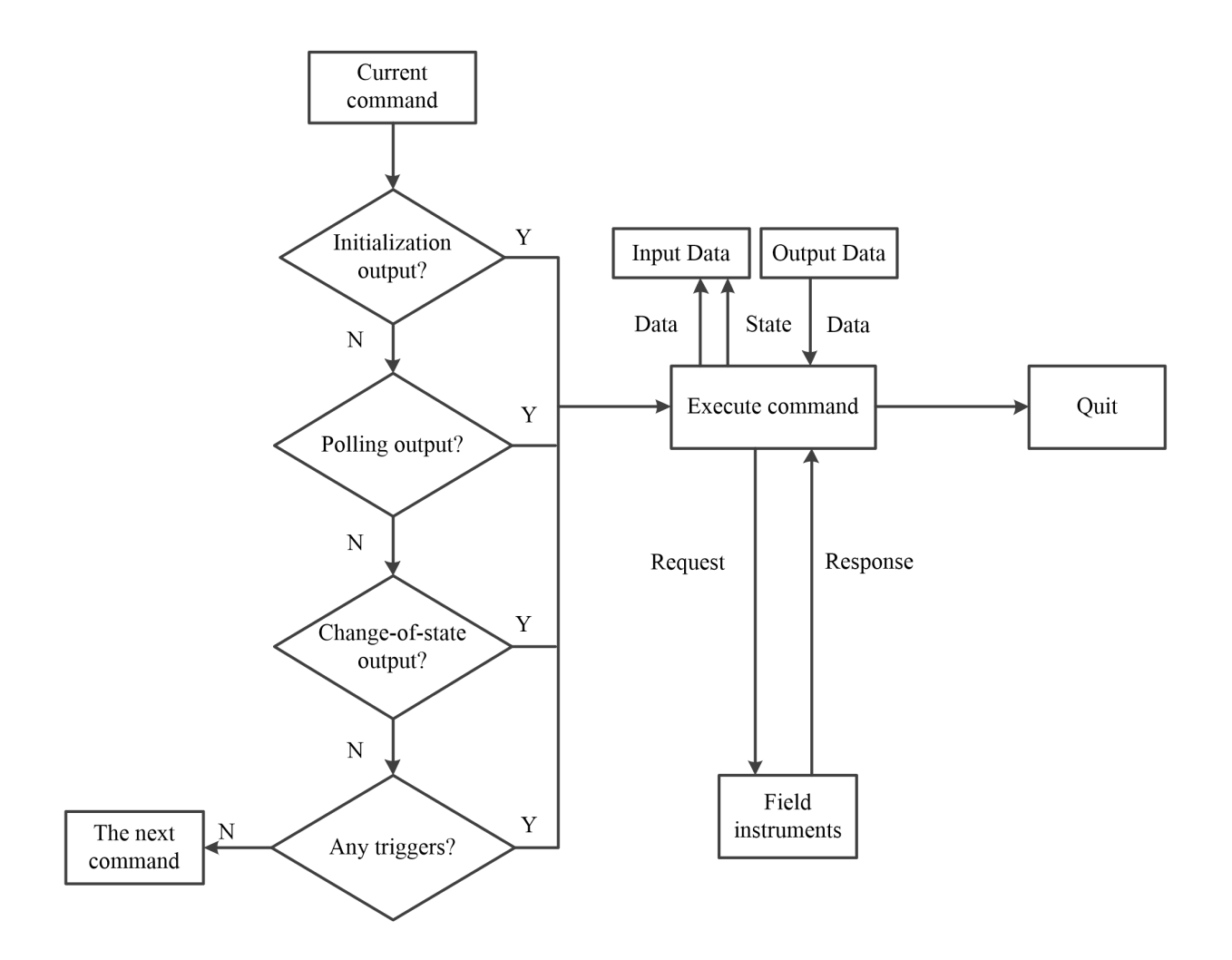

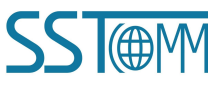

## 7 EtherNet/IP Connection Parameters

Connection parameters the adapter provides are as below:

| Data Size<br>Parameters | 64 Bytes | 128 Bytes | 256 Bytes |  |
|-------------------------|----------|-----------|-----------|--|
| Input Instance          | 102      | 112       | 122       |  |
| Output Instance         | 101      | 111       | 121       |  |
| Configuration Instance  | 103      | 113       | 123       |  |

Notes: The Input data size should include a 4-byte status. For example, when using the 256-byte parameters, the input size should be 260 bytes.

Take configuration parameters of RSLogix5000 as an example:

| Type:<br>Vendor:<br>-          | ETHERNET-MODULE Ger<br>Allen-Bradley | eric Ethernet Module       |                       |       |          |
|--------------------------------|--------------------------------------|----------------------------|-----------------------|-------|----------|
| Parent:                        | ENetIPMaster                         | Connection Pa              | arameters             |       |          |
| Na <u>m</u> e:<br>Description: | GT200HTEI                            |                            | Assembly<br>Instance: | Size: |          |
| <u>-</u>                       |                                      |                            | 122                   | 65 📩  | (32-bit) |
|                                |                                      | Output:                    | 121                   | 64 🛨  | (32-bit) |
| Comm <u>F</u> orm              | at: Data - DINT<br>Host Name         | <u>C</u> onfiguration      | n: 123                | 0 .   | (8-bit)  |
| IP Add                         | dress: 192 . 168 . 0                 | . 11 <u>S</u> tatus Input: |                       |       |          |
|                                | Name:                                | Status Outpu               | ut:                   |       |          |

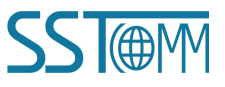

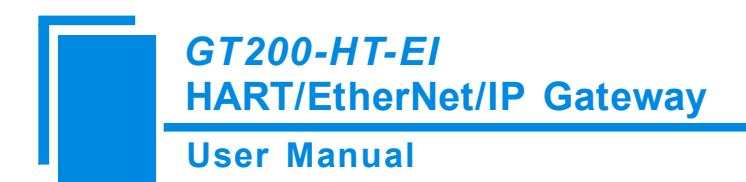

## 8 How to Read/Write I/O Data

The following RSLogix 5000 example will describe how to read/write I/O data.

## 8.1 Read/Write Data by IO Messaging (Recommend)

Right click on EtherNet/IP scanner module, click "New Module", as shown below:

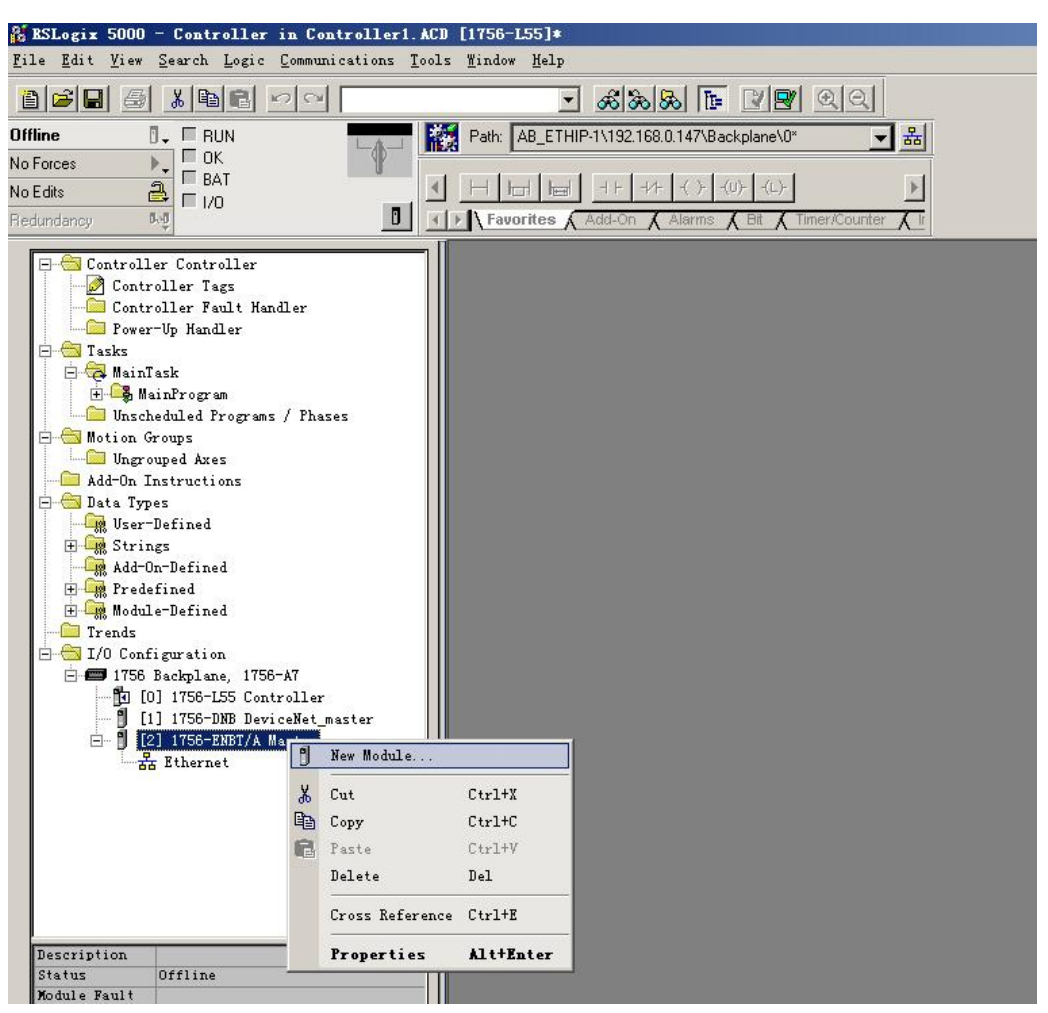

In the pop-up dialog box, unfold "+" before "Communications", choose "ETHERNET-MODULE", click "OK", as shown below:

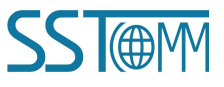

#### **User Manual**

| odure | Descript | tion                                                                                                    | Vendor                                                                                                    |          |
|-------|----------|----------------------------------------------------------------------------------------------------|----------------------------------------------------------------------------------------------------|----------|
|       |          | Mbps Ethernet Port on Com<br>hernet to DeviceNet Linki<br>/100 Mbps Ethernet Bridge<br>/100 Mbps Ethernet Bridge<br>/100 Mbps Ethernet Adapte<br>/100 Mbps Ethernet Adapte<br>Mbps Ethernet Port on Dri<br>EtherNet/IP CIP Bridge<br>Ethernet Module<br>ix5800 EtherNet/IP<br>t Adapter, Twisted-Pair M | <pre>upactLogix5335E Allen-Bradley .ng Device Allen-Bradley ., Twisted-Pai Allen-Bradley er, Twisted-Pa Allen-Bradley er, Twisted-Pa Allen-Bradley er, Twisted-Pa Allen-Bradley .veLogix5730 Allen-Bradley Allen-Bradley Allen-Bradley Media Parker Mannifin Cor</pre> | p.       |
|       |          |                                                                                                    | Eind Add                                                                                                    | Favorite |

Configure relevant information in the pop-up window, as shown below:

| ■odule Properties: Scanner (ETHERHET                                             | -MODULE 1.                         | 1)                                    | ×                                   |
|----------------------------------------------------------------------------------|------------------------------------|---------------------------------------|-------------------------------------|
| General Connection Module Info                                                   |                                    |                                       |                                     |
| Type: ETHERNET-MODULE Generic Ethern<br>Vendor: Allen-Bradley<br>Parent: Scapper | net Module                         | Set Commun<br>Please refer to         | ication Parameters.<br>o chapter 7. |
| Name: SSTGateway                                                                 | Connection                         | n Parameters<br>Assembly<br>Instance: | Size:                               |
| Set the name.                                                                    | <u>I</u> nput:<br>O <u>u</u> tput: | 112                                   | 33 + (32-bit)<br>32 + (32-bit)      |
| Comm Eormat: Data - DINT                                                         | <u>C</u> onfigur                   | ation: 113                            | 10 🛨 (8-bit)                        |
|                                                                                  | <u>Status In</u>                   | put:                                  |                                     |
| IP address of the                                                                | ne SST gatev                       | vay.                                  |                                     |
| Status: Offline OK                                                               | Cano                               | cel Appl                              | Help                                |

In the above picture, the module information needs to be configured includes:

Name: Name the added EtherNet/IP adapter module

Comm Format: Configure data types. Users can choose data types as DINT, INT, SINT and REAL, etc. After

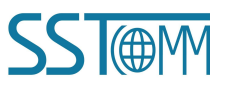

## GT200-HT-EI HART/EtherNet/IP Gateway User Manual

confirmation, this cannot be changed. If you want to change data types, you can create a new module.

IP Address: Set the IP address of the EtherNet/IP adapter module (IP address of GT200-HT-EI, configured by the

software SST-HI-CFG)

Connection Parameters: Set Connection parameters during communication. Please refer to chapter 7

Note: "Size" (configured bytes) in the above picture should be consistent with the relevant input and output

#### bytes of Instance in the above chapter.

Click "OK", set the scanner polling time interval in the pop-up dialog box, the default is 10ms, as shown below:

| ■odule Properties: ■as          | ster (ETHERNET-MODVLE 1.1)         | ×    |
|---------------------------------|------------------------------------|------|
| General Connection Module Ir    | Info                               | 1    |
| Bequested Packet Interval (RPI) | 1): 10.0 🛨 ms (1.0 - 3200.0 ms)    |      |
| Major Fault On Controller If C  | Connection Fails While in Run Mode |      |
| Module Fault                    |                                    |      |
|                                 |                                    |      |
|                                 |                                    |      |
|                                 |                                    |      |
| Status: Offline                 | OK Cancel Apply                    | Help |

After setting this interval, click "OK" to save. Double click "Controller Tags", unfold "SSTGateway: O", as shown below:

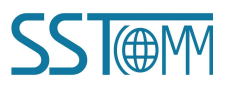

#### **User Manual**

| ESESLogix 5000 - Controller in GT100EIES.ACM<br>File Edit View Search Logic Communications To | [1756-L55]*<br>1s findow Help                                                             | ×                                      |
|-----------------------------------------------------------------------------------------------|-------------------------------------------------------------------------------------------|----------------------------------------|
|                                                                                               | - <b>KKK I I 22</b> QQ                                                                    |                                        |
| Offline 🗍 🗸 🗏 RUN                                                                             | Path: <none> 도 불</none>                                                                   |                                        |
| No Forces                                                                                     |                                                                                           |                                        |
| No Edits                                                                                      |                                                                                           |                                        |
| Hedundancy 👓                                                                                  | Favorites & Add-On & Alarms & Bit & Timer/Counter & Input/Output & Compare & Compute/Math | Move/Logical A File/Misc. A File/Shift |
| - Power-Up Handler                                                                            | Controller Tags - Controller (controller)                                                 |                                        |
|                                                                                               | Scope: To Controller V Show Unused, STRING, ALARM, ALARM_ANALOG, ALARM_DIGITA             | L, AXIS_CONSUMED, AXIS_GENERIC, A      |
| - A MainTask                                                                                  | Name A Alias For Base Tag Data Tune Shile Description                                     |                                        |
| Program Tags                                                                                  | ESSTGalewayC ABETHERN                                                                     |                                        |
| MainRoutine                                                                                   | E-SSTGaleward AB:FTHERN                                                                   |                                        |
| Unscheduled Frograms / Phases                                                                 | Constant International     DINT/331     Decimal                                           |                                        |
| Ungrouped Axes                                                                                |                                                                                           |                                        |
| - Add-On Instructions                                                                         | DINT/221 Derimal                                                                          |                                        |
| 🖻 🔄 Data Types                                                                                | History Date (0)                                                                          |                                        |
| User-Defined                                                                                  | DINI Decimal                                                                              | -                                      |
| Add-On-Defined                                                                                | DINT Decimal                                                                              |                                        |
| 🕀 🕞 Predefined                                                                                | Lt SSTGateway:0.Data[2] DINT Decimal                                                      | -                                      |
| 😟 🚟 Module-Defined                                                                            | DINT Decimal                                                                              |                                        |
| Trends                                                                                        | DINT Decimal                                                                              |                                        |
| I/O Configuration                                                                             | SSTGateway:0.Data[5] DINT Decimal                                                         |                                        |
| - 1150 Backplane, 1150-Al                                                                     | DINT Decimal                                                                              |                                        |
| E- [1] 1756-ENBT/A Scanner                                                                    | ± SSTGateway:0.Data[7] DINT Decimal                                                       |                                        |
| Ethernet                                                                                      | F:SSTGatewarD Data[8]                                                                     |                                        |
| ETHERNET-MODULE SSTGateway                                                                    | T - CCT Gateway 0. Distance 0.                                                            |                                        |
| III 1756-ENBT/A Scanner                                                                       | ▼ Monitor Tags \Edit Tags                                                                 |                                        |
|                                                                                               |                                                                                           |                                        |
| Create Output Energize instruction                                                            |                                                                                           | 1.                                     |

In the picture above, SSTGateway:O.Data [0] ~SSTGateway:O.Data [31] is the corresponding output data address

of the SST Gateway module in scanner.

Unfold "SSTGateway: I", as shown below:

| 2 RSLogix 5000 - Controller in GT100EIRS. ACD [1756-L  | 55] <b>*</b>              |                 |                |                 |            |                  |                   | _0×                   |
|--------------------------------------------------------|---------------------------|-----------------|----------------|-----------------|------------|------------------|-------------------|-----------------------|
| file fait flew Search Logic Communications Tools Winds | w neip                    |                 | 21             |                 |            |                  |                   |                       |
|                                                        | <u>- 68 68 68 E</u>       |                 | 치              |                 |            |                  |                   |                       |
| Offline 0. RUN Path:                                   | <none></none>             |                 | - **           |                 |            |                  |                   |                       |
| No Forces                                              |                           |                 |                |                 |            |                  |                   |                       |
| No Edits                                               |                           | J)(L)-          |                |                 |            |                  |                   |                       |
| Redundancy 5.0 F                                       | worites 🖌 Add-On 👗 Alarms | 🖌 Bit 👗 Timer/C | ounter 🔏 Inj   | out/Output 🔏 Ci | ompare 🖌 C | ompute/Math 🔏 N  | love/Logical 🖌 Fi | le/Misc. 🖌 File/Shift |
| Remandle Mandlan                                       | Controller Tags - Contr   | oller (contro   | ller)          |                 |            |                  |                   |                       |
|                                                        |                           | Show            | LOTDU          |                 |            |                  | was conclude      |                       |
| 🖻 🤕 MainTask                                           | Scope: I Controller       | sngw            | inused, 51 Hir | NG, ALAHM, ALA  | HM_ANALUG  | I, ALAHM_DIGITAI | ., AXIS_CONSUME   | D, AXIS_GENERIC, A    |
| 🖻 🕞 MainProgram                                        | Name 🛆                    | Alias For 8     | Base Tag       | Data Type       | Style      | Description      |                   |                       |
| Program Tags                                           | ±-SSTGateway:C            |                 |                | AB:ETHERN       |            |                  |                   |                       |
| i Mainkoutine                                          | ⊡-SSTGateway:I            |                 |                | AB:ETHERN       |            |                  |                   |                       |
| - Motion Groups                                        | E-SSTGateway:  .Data      |                 |                | DINT[33]        | Decimal    |                  |                   |                       |
| - Durgrouped Axes                                      | + SSTGateward Data[0]     |                 |                | DINT            | Decimal    |                  |                   |                       |
| Add-On Instructions                                    | +-SSTG steward Data[1]    |                 |                | DINT            | Decimal    | _                |                   |                       |
| 🖻 📹 Data Types                                         |                           | 7               |                | DINT            | Decima     |                  |                   |                       |
| Station                                                | SSTGateway:I.Data[2]      |                 |                | DINT            | Decimal    |                  |                   |                       |
| Add-On-Defined                                         | #"SSTGateway:I.Data[3]    |                 |                | DINI            | Decimal    | -                |                   |                       |
| H G Predefined                                         | SSTGateway:I.Data[4]      | S               |                | DINT            | Decimal    | -                |                   |                       |
| 🕀 🙀 Module-Defined                                     | ±-SSTGateway:I.Data[5]    |                 |                | DINT            | Decimal    |                  |                   |                       |
| Trends                                                 | SSTGateway:I.Data[6]      |                 |                | DINT            | Decimal    |                  |                   |                       |
| - I/O Configuration                                    | SSTGateway:I.Data[7]      |                 |                | DINT            | Decimal    |                  |                   |                       |
| □ □ 1756 Backplane, 1756-Af                            | +-SSTGateway:I.Data[8]    |                 |                | DINT            | Decimal    |                  |                   |                       |
| - 1 [1] 1756-ENBT/A Scanner                            | ±-SSTGateway1 Data[9]     |                 |                | DINT            | Decimal    |                  |                   |                       |
| E Hernet                                               | + SSTG ateman Data[10]    | 10 S            |                | DINT            | Decimal    |                  |                   |                       |
| ETHERNET-MODULE SSTGateway                             | T-CCTC abarray Data[10]   |                 |                | DINT            | Desimal    |                  |                   |                       |
| 1756-ENBT/A Scanner                                    | Monitor Tags ↓Edi         | t Tags/         |                |                 | 1          |                  |                   |                       |
| Enter a tag name                                       |                           |                 |                |                 |            |                  |                   |                       |

In the above picture, the first 4 bytes of SSTGateway: I. Data [0] are the status bytes. SSTGateway:I.Data [1] ~SSTGateway: I. Data [32] are the input data from the SST Gateway.

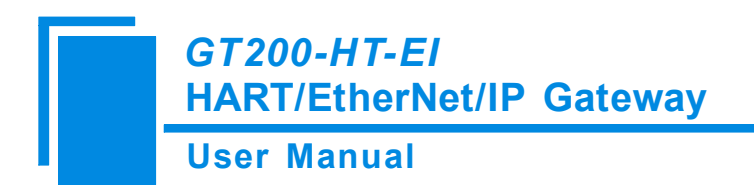

## 8.2 Read/Write Data by MSG

## 8.2.1 Read Data

Create a new project. Ensure it is in the "Offline" mode. Add two new tags "ReadTag" and "ReadData" under the "Controller Tags" and set the type of "ReadTag" as "MESSAGE" and "ReadData" as "DINT [500]".

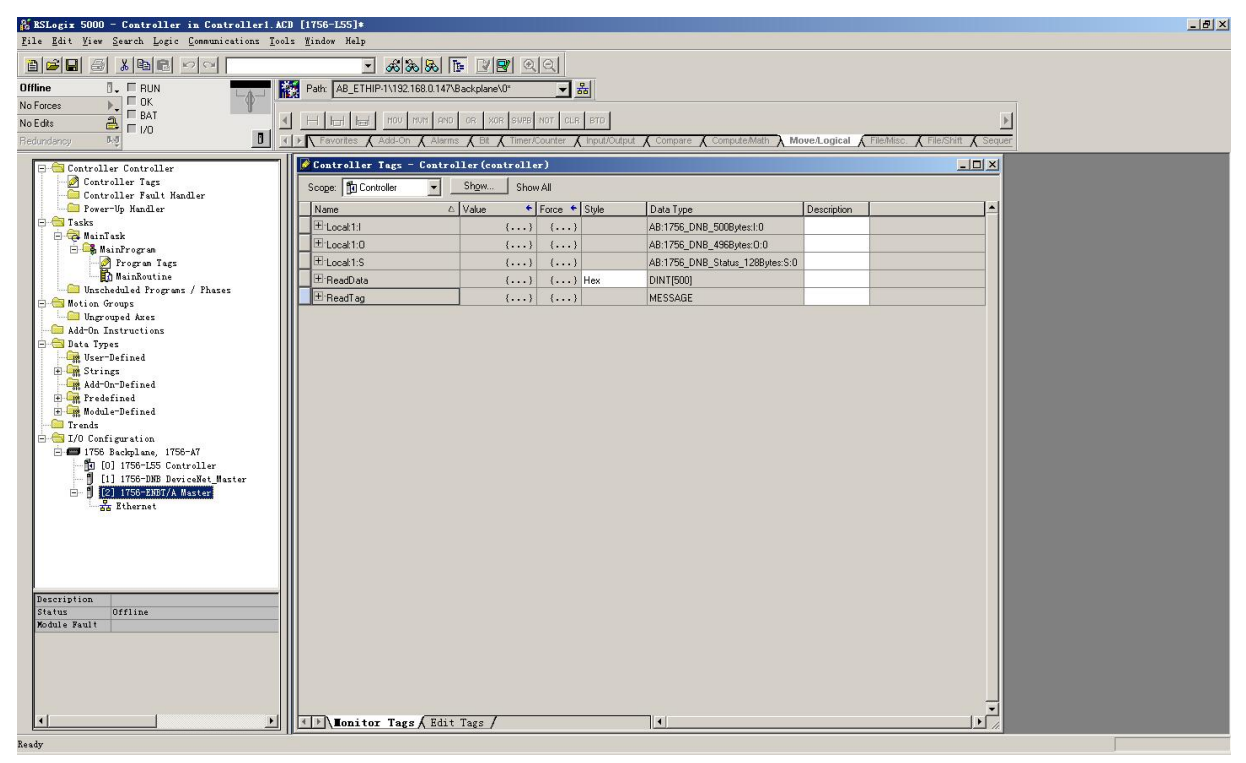

Right click "ReadTag", select "Configure "ReadTag":

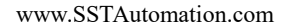

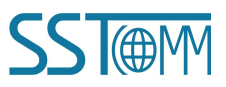

#### **User Manual**

|                     |                                                                                                    |                                                                                                    |                                                                                                    |                                                                                                    | <u>_   ×</u>                                                                                                    |
|---------------------|----------------------------------------------------------------------------------------------------|----------------------------------------------------------------------------------------------------|----------------------------------------------------------------------------------------------------|----------------------------------------------------------------------------------------------------|----------------------------------------------------------------------------------------------------|
| Monit               | or "ReadTag"                                                                                                    |                                                                                                    |                                                                                                    |                                                                                                    |                                                                                                    |
| New T               | ag which aliases "ReadTag"                                                                                                    |                                                                                                    |                                                                                                    |                                                                                                    |                                                                                                    |
| Edit '              | "ReadTag" Properties                                                                                                    | Alt+Enter                                                                                                    |                                                                                                    |                                                                                                    |                                                                                                    |
| Confi               | gure "ReadTag"                                                                                                    | Ctrl+I                                                                                                    |                                                                                                    |                                                                                                    |                                                                                                    |
| Edit                | "MESSAGE" Data Type                                                                                                    |                                                                                                    |                                                                                                    |                                                                                                    |                                                                                                    |
| 📙 Go to             | Cross Reference for "ReadTag"                                                                                                    | Ctrl+E                                                                                                    |                                                                                                    |                                                                                                    |                                                                                                    |
| 1-0                 |                                                                                                    |                                                                                                    | are 🖌 Co                                                                                                    | ompute/Math 🔏 Ma                                                                                                    | ove/Logical 🔏 File/Misc. 🔏 File/Shift 💡                                                                                                    |
| Find J              | All "ReadTag"                                                                                                    |                                                                                                    |                                                                                                    |                                                                                                    |                                                                                                    |
| Messa;              | ge Fath Editor                                                                                                    |                                                                                                    |                                                                                                    |                                                                                                    |                                                                                                    |
| ontr <u>G</u> o To. | • •                                                                                                    | Ctrl+G                                                                                                    | M_ANALOO                                                                                                    | G, ALARM_DIGITAI                                                                                                    | L, AXIS_CONSUMED, AXIS_GENERIC, A                                                                                                    |
| X Cut               |                                                                                                    | Ctrl+X                                                                                                    | itule                                                                                                    | Description                                                                                                    | 1                                                                                                    |
| RS B Copy           |                                                                                                    | Ctrl+C                                                                                                    | 2.0                                                                                                    |                                                                                                    |                                                                                                    |
| DC FR Paste         |                                                                                                    | Ctr1+V                                                                                                    |                                                                                                    |                                                                                                    |                                                                                                    |
| no Poste            | Pass-Through                                                                                                    | 0                                                                                                    | -                                                                                                    |                                                                                                    |                                                                                                    |
| HS                  | 1 433 TH OLEA                                                                                                    |                                                                                                    | -                                                                                                    |                                                                                                    |                                                                                                    |
| a Delet             | 2                                                                                                    | Del                                                                                                    | lex                                                                                                    | _                                                                                                    | 1                                                                                                    |
| -                   | 1                                                                                                    | MESSAGE                                                                                                    |                                                                                                    |                                                                                                    |                                                                                                    |
|                     |                                                                                                    |                                                                                                    |                                                                                                    |                                                                                                    |                                                                                                    |
|                     |                                                                                                    |                                                                                                    |                                                                                                    |                                                                                                    |                                                                                                    |
|                     |                                                                                                    |                                                                                                    |                                                                                                    |                                                                                                    |                                                                                                    |
|                     |                                                                                                    |                                                                                                    |                                                                                                    |                                                                                                    |                                                                                                    |
|                     |                                                                                                    |                                                                                                    |                                                                                                    |                                                                                                    |                                                                                                    |
|                     |                                                                                                    |                                                                                                    |                                                                                                    |                                                                                                    |                                                                                                    |
|                     |                                                                                                    |                                                                                                    |                                                                                                    |                                                                                                    |                                                                                                    |
|                     |                                                                                                    |                                                                                                    |                                                                                                    |                                                                                                    |                                                                                                    |
|                     | Monit<br>New Tr<br>Lit<br>Confi<br>Edit<br>Go to<br>Go to<br>Find J<br>Messa<br>Go To<br>Messa<br>Go To<br>Messa<br>Go To<br>Cut<br>RIS Copy<br>Paste<br>RIS<br>Delet | Monitor "ReadTag"<br>New Tag which aliases "ReadTag"<br>Edit "ReadTag" Properties<br>Configure "ReadTag"<br>F dit "MESSAGE" Data Type<br>Go to Cross Reference for "ReadTag"<br>Find All "ReadTag"<br>Message Path Editor<br>Go To<br>Cut.<br>IRS Copy<br>RS Paste Pass=Through<br>Delete | Monitor "ReadTag"<br>New Tag which aliases "ReadTag"<br>Edit "ReadTag" Properties Alt+Enter<br>Configure "ReadTag" Ctrl+I<br>Edit "MESSAGE" Data Type<br>Go to Cross Reference for "ReadTag" Ctrl+E<br>Find All "ReadTag"<br>Message Path Editor<br>Go To Ctrl+G<br>Cott<br>Cott<br>Copy Ctrl+C<br>Paste Pass=Through<br>Delete Del<br>MESSADE | Monitor "ReadTag"<br>Rew Tag which aliases "ReadTag"<br>Edit "ReadTag" Ctrl+T<br>Edit "MESSAGE" Data Type<br>Go to Cross Reference for "ReadTag" Ctrl+E<br>Find All "ReadTag"<br>Message Path Editor<br>Go To Ctrl+G<br>Message Path Editor<br>Copy Ctrl+C<br>Res Paste Ctrl+V<br>Res Paste Pass-Through<br>Delete Del<br>MESSADE<br>MESSADE | Monitor "ReadTag"<br>New Tag which aliases "ReadTag"<br>Edit "ReadTag" Troperties Alt+Enter<br>Configure "ReadTag" Ctrl+I<br>Edit "MESSAGE" Data Type<br>Go to Cross Reference for "ReadTag" Ctrl+E<br>Find All "ReadTag"<br>Message Path Editor<br>Go To<br>Ctrl+G<br>Message Path Editor<br>Go To<br>Ctrl+G<br>Copy<br>Ctrl+C<br>RS Copy<br>Ctrl+C<br>RS Paste Pass-Through<br>Delete<br>MessAge<br>MessAge |

In the new pop-up window, some parameters need to be set as below:

- Message Type: CIP Generic
- Service Type: Select "Get Attribute Single", now, relevant service code will become "e (Hex)"
- Class: 4 (Hex)
- > Instance: Please refer to chapter 7 EtherNet/IP Connection Parameters Set
- > Attribute: 3 (Hex)
- > Destination: Select "ReadData" label, now, the data that has been received will be saved in this tag

| ssage Configuration - ReadTag                                                                                      |                        |
|----------------------------------------------------------------------------------------------------|------------------------|
| Configuration*   Communication   Tag                                                                               |                        |
| Message Type: CIP Generic                                                                                          | •                      |
| Service Get Attribute Single                                                                                       | Source Element:        |
| Service<br>Code:     e     (Hex)     Class:     4     (Hex)       Instance:     102     Attribute:     3     (Hex) | Destination ReadData ▼ |
|                                                                                                    |                        |
| )Enable 🔘 Enable Waiting 🔘 Start                                                                                   | 🔾 Done Done O          |
| ) Error Code: Extended Error                                                                                       | Timed Ou 🕈             |
| rror                                                                                                    |                        |

Choose "Communication" label, input the relevant path of connecting EtherNet/IP adapter in the blank space

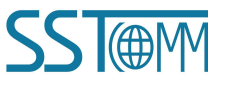

## GT200-HT-EI HART/EtherNet/IP Gateway User Manual

behind the Path, the path format is: EthetNet IP hostname, EtherNet/IP scanner slot No., IP address of EtherNet/IP adapter, after setting the path, click "Apply", "Confirm". As is shown below:

In this instance, EtherNet/IP hostname is "Scanner", EtherNet/IP scanner slot No. Is "2", EtherNet/IP adapter is "192.168.0.10". IP address of SST Gateway is the address which is configured by the configuration software.

| ath: Scanner,2,192                     | .168.0.10       |                             | Br      | owse      |
|----------------------------------------|-----------------|-----------------------------|---------|-----------|
| Scanner,2,192.                         | 168.0.10        |                             |         |           |
| Communication Met<br>CIP CD <u>H</u> + | hod<br>Channel: | Destination                 | Link: 0 | ÷         |
| C CIP <u>₩</u> ith<br>Source ID        | Source Link: 0  | Destination                 | Node: 0 | 👘 (Octal) |
| Connected                              | 🔽 Ca            | ch <u>e</u> Connections 🛛 🔶 |         |           |
|                                        |                 |                             |         |           |
|                                        |                 |                             |         |           |

Add a "MSG" command in "MainRoutine" under the "MainProgram" and choose "ReadTag" as "Message Control", as shown below:

www.SSTAutomation.com

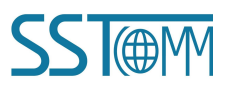

#### **User Manual**

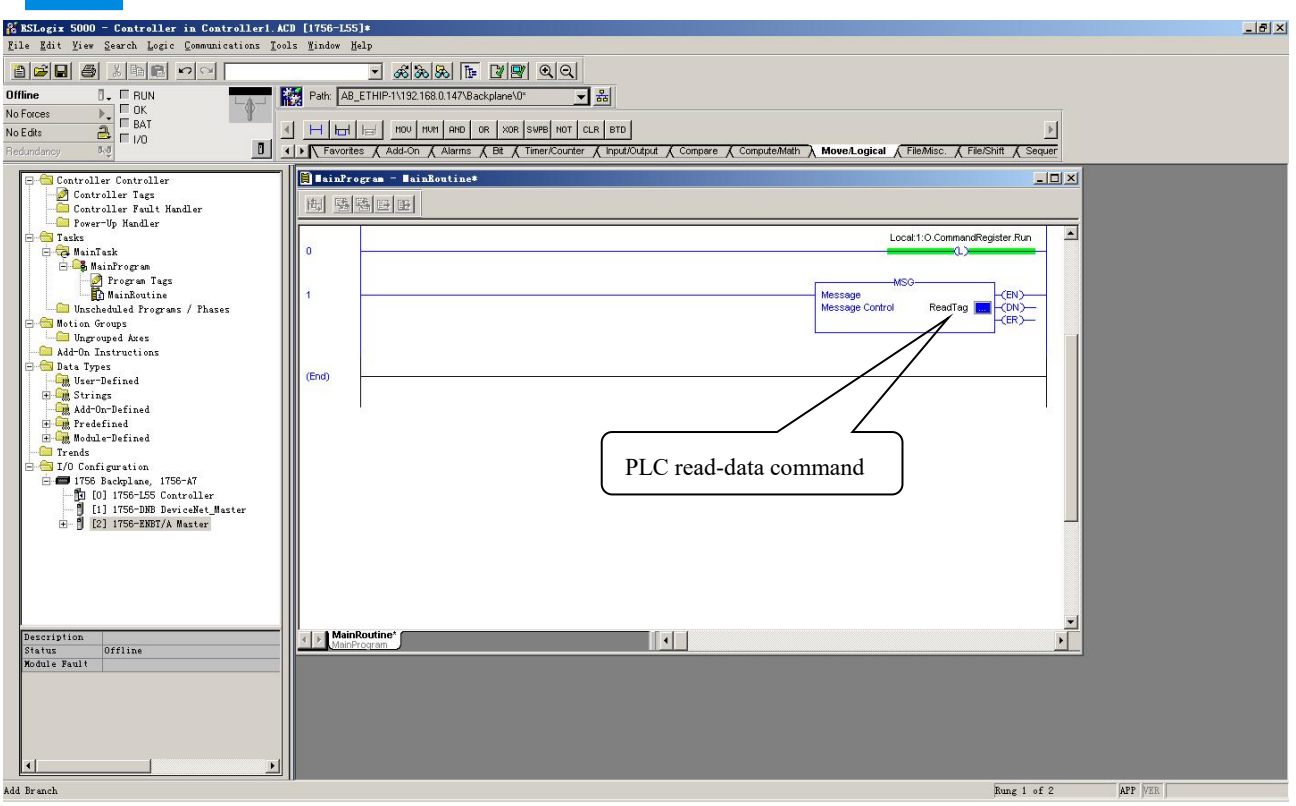

This is a simple command which can send a read request, it still needs to add some logic commands to trigger this command in the common program. For more detailed information, please refer to RSLogix5000.

Download the program to the PLC and set PLC into the "Online" state.

Click "Control Tags" and select "Monitor Tags", unfold "ReadData", you will see that PLC can read the data from EtherNet/IP adapter SST Gateway.

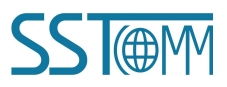

### User Manual

| A RSLogix 5000 - Controller in Controller1.  | ACD [1756-155]*                       |                         |                    |                        |                                          |                   |  |
|----------------------------------------------|---------------------------------------|-------------------------|--------------------|------------------------|------------------------------------------|-------------------|--|
| File guit fies gearen gogie gommanteations I | toors mindow werp                     |                         | 51                 |                        |                                          |                   |  |
|                                              | <u>_</u> & & & &                      | ste kara                | 치                  |                        |                                          |                   |  |
| Offline                                      | Path: AB_ETHIP-1\192.168.0.           | 147\Backplane\0*        | - **               |                        |                                          |                   |  |
| No Forces                                    |                                       | 1 1 1 1                 | 1 1 1              |                        |                                          |                   |  |
| No Edits 🔒 🗆 1/0                             |                                       | AND OR XOR SWEB NO      | IT CLR BTD         |                        |                                          | <u>&gt;</u>       |  |
| Redundancy 5.0                               | Favorites & Add-On & A                | Narms 🔏 Bit 🤾 Timer/Cou | inter 🔏 Input/Outj | out 🔏 Compare 🔏 Comput | e/Math \lambda Move/Logical 🔨 File/Misc. | File/Shift Sequer |  |
|                                              | Controller Tags - Con                 | atroller (controller)   |                    |                        |                                          |                   |  |
| - Z Controller Tags                          | Scope: Pr Controller                  | Show Show Al            | 1                  |                        |                                          |                   |  |
| Controller Fault Handler                     | Name                                  | ( ))(ship ( ) [50       | van <b>6</b> Stulo | Data Tupa              | Description                              |                   |  |
| - Tasks                                      | - RandData                            |                         |                    | DINITISOD              | Description                              |                   |  |
| E - C MainTask                               | TreadData[0]                          | 16#0000_0000            | Hey                | DINT                   |                                          |                   |  |
| - 🍜 MainProgram                              | TheadData[0]                          | 16#0000_0000            | Hau                | DINT                   |                                          |                   |  |
| MainRoutine                                  | TreauData[1]                          | 16#0000_0000            | Hou                | DINT                   |                                          |                   |  |
| - 🗁 Unscheduled Programs / Phases            | TreauData[2]                          | 16#0000_0000            | Hou                | DINT                   |                                          |                   |  |
| 😑 🔄 Motion Groups                            | TreadData[J]                          | 16#0000_0000            | Here               | DINT                   |                                          |                   |  |
| Add-On Instructions                          | TreadData[4]                          | 16#0000_0000            | Hey                | DINT                   |                                          |                   |  |
| 😑 😁 Data Types                               | TreadData[5]                          | 16#0000_0000            | Hey                | DINT                   |                                          |                   |  |
| User-Defined                                 | T:BeadData[7]                         | 16#0000_0000            | Hey                | DINT                   |                                          |                   |  |
| Add-On-Defined                               | T:BeadData[8]                         | 16#0000_0000            | Hey                | DINT                   |                                          |                   |  |
| 🕑 🛄 Predefined                               | T:BeadData[9]                         | 16#0000_0000            | Hey                | DINT                   |                                          |                   |  |
| H Module-Defined                             | TiBeadData[10]                        | 16#0000_0000            | Hey                | DINT                   |                                          |                   |  |
| I/O Configuration                            | + BeadData[11]                        | 16#0000_0000            | Hex                | DINT                   |                                          |                   |  |
| 🖻 📾 1756 Backplane, 1756-A7                  | TiBeadData[12]                        | 16#0000_0000            | Hex                | DINT                   |                                          |                   |  |
| [] [0] 1756-L55 Controller                   | #BeadData[13]                         | 16#0000 0000            | Hex                | DINT                   |                                          |                   |  |
| = [2] 1756-ENBT/A Master                     | ± BeadData[14]                        | 16#0000 0000            | Hex                | DINT                   |                                          |                   |  |
|                                              | ±BeadData[15]                         | 16#0000 0000            | Hex                | DINT                   |                                          |                   |  |
|                                              | + BeadData[16]                        | 16#0000 0000            | Hex                | DINT                   |                                          |                   |  |
|                                              | ± BeadData[17]                        | 16#0000 0000            | Hex                | DINT                   |                                          |                   |  |
|                                              | E BeadData[18]                        | 16#0000 0000            | Hex                | DINT                   |                                          |                   |  |
|                                              | ± BeadData[19]                        | 16#0000 0000            | Hex                | DINT                   |                                          |                   |  |
|                                              | - BeadData[20]                        | 16#0000 0000            | Hex                | DINT                   |                                          |                   |  |
|                                              | E ReadData[21]                        | 16#0000 0000            | Hex                | DINT                   |                                          |                   |  |
|                                              | E ReadData[22]                        | 16#0000_0000            | Hex                | DINT                   |                                          |                   |  |
|                                              | □                                     | 16#0000_0000            | Hex                | DINT                   |                                          |                   |  |
|                                              | E ReadData[24]                        | 16#0000_0000            | Hex                | DINT                   |                                          |                   |  |
|                                              | E ReadData[25]                        | 16#0000_0000            | Hex                | DINT                   |                                          |                   |  |
|                                              | 🗄 🗄 ReadData[26]                      | 16#0000_0000            | Hex                | DINT                   |                                          | -                 |  |
|                                              | I I I I I I I I I I I I I I I I I I I | dit Tags /              | 1 <sup>2</sup> .   |                        | a                                        |                   |  |
|                                              | 18                                    |                         |                    |                        |                                          |                   |  |

## 8.2.2 Write Data

Enter the "Offline" mode, add two new tags "WriteTag" and WriteData" under the "Controller Tags". Define the type of "WriteTag" as "MESSAGE" and "WriteData" as "DINT [500]":

| Hew Tag            |                   | ×      | New Tag            | The subscription of the subscription of the su | ×      |
|--------------------|-------------------|--------|--------------------|----------------------------------------------------------------------------------------------------|--------|
| <u>N</u> ame:      | WriteData         | ОК     | <u>N</u> ame:      | WriteTag                                                                                                    | ОК     |
| Description:       | A                 | Cancel | Description:       |                                                                                                    | Cancel |
|                    |                   | Help   |                    |                                                                                                    | Help   |
|                    | <b>*</b>          |        |                    | <u>v</u>                                                                                                    |        |
| <u>U</u> sage:     | <normal></normal> |        | <u>U</u> sage:     | <normal></normal>                                                                                                    |        |
| Typ <u>e</u> :     | Base 💽 Connection |        | Typ <u>e</u> :     | Base Connection                                                                                                    |        |
| Alias <u>F</u> or: |                   |        | Alias <u>F</u> or: | ×.                                                                                                    |        |
| Data <u>T</u> ype: | DINT[500]         |        | Data <u>T</u> ype: | MESSAGE                                                                                                    |        |
| <u>S</u> cope:     | Controller        |        | <u>S</u> cope:     | 🔁 Controller 💌                                                                                                    |        |
| St <u>v</u> le:    | Hex               |        | Style:             | <b></b>                                                                                                    |        |
| C Open Cor         | nfiguration       |        | Den ME             | SSAGE Configuration                                                                                                    |        |

## User Manual

| 🐕 ESLogix 5000 - Controller in Controller1. A         | CD [1756-L55]*                |                              |            |                                    |                           |                  | X |
|-------------------------------------------------------|-------------------------------|------------------------------|------------|------------------------------------|---------------------------|------------------|---|
| <u>File Edit Yiew Search Logic Communications Too</u> | ols <u>M</u> indow Help       |                              |            |                                    |                           |                  |   |
|                                                       | • & & &                       | <u> 29</u> 22                |            |                                    |                           |                  |   |
| Offline 🗍 🗸 🗆 RUN                                     | Path: AB_ETHIP-1\192.168.0.14 | I7\Backplane\0*              | **         |                                    |                           |                  |   |
| No Forces                                             |                               |                              |            |                                    |                           |                  |   |
| No Edits                                              | I H H H FAL FAC CI            | OP FLL AVE SRT STD SIZ       | E CPS      |                                    |                           | <u>}</u>         |   |
| Redundancy Rg                                         | Favorites 	Alarms 	Bit        | 🕻 Timer/Counter 🔏 Input/Outp | at 🖌 Compa | are 🖌 ComputeMath 👗 Move/Logical 🕽 | File/Misc. File/Shift (Se | equencer 🗶 Equir |   |
| Controllor Controllor                                 | Controller Tags - Cont:       | roller (controller)          |            |                                    |                           | -   D   X        |   |
| Controller Tags                                       | Cannan Pro Cambrallan         | Show Chan All                |            |                                    |                           |                  |   |
| - Controller Fault Handler                            | Scope.   Bill controller      | Show All                     |            |                                    |                           |                  |   |
| Power-Up Handler                                      | Name                          | △ Value 	 Force              | Style      | Data Type                          | Description               | <b>^</b> _       |   |
| - A MainTask                                          | ± Local:1:1                   | {}                           |            | AB:1756_DNB_500Bytes:1:0           |                           |                  |   |
| 😑 🕞 MainProgram                                       | E-Local:1:0                   | ()                           |            | AB:1756_DNB_496Bytes:0:0           |                           |                  |   |
| - Program Tags                                        | E:Local:1:S                   | {}                           |            | AB:1756_DNB_Status_128Bytes:S:0    |                           |                  |   |
| MainKoutine                                           |                               | {}                           | Hex        | DINT[500]                          |                           |                  |   |
| - Motion Groups                                       | ± ReadTag                     | {}                           |            | MESSAGE                            |                           |                  |   |
| - C Ungrouped Axes                                    | - WriteData                   | () ()                        | Hex        | DINT[500]                          |                           |                  |   |
| Add-On Instructions                                   | TwriteData[0]                 | 16#0000_0000                 | Hex        | DINT                               |                           |                  |   |
| User-Defined                                          | WriteData[1]                  | 16#0000_0000                 | Hex        | DINT                               |                           |                  |   |
| 🕀 🙀 Strings                                           | TwriteData[2]                 | 16#0000_0000                 | Hex        | DINT                               |                           |                  |   |
| - 🧱 Add-On-Defined                                    | TwriteData[3]                 | 16#0000_0000                 | Hex        | DINT                               |                           |                  |   |
| Predefined                                            | WriteData[4]                  | 16#0000_0000                 | Hex        | DINT                               |                           |                  |   |
| - Irends                                              | WriteData[5]                  | 16#0000_0000                 | Hex        | DINT                               |                           |                  |   |
| 🖻 😁 I/O Configuration                                 | WriteData[6]                  | 16#0000_0000                 | Hex        | DINT                               |                           |                  |   |
| 1756 Backplane, 1756-A7                               | WriteData[7]                  | 16#0000_0000                 | Hex        | DINT                               |                           |                  |   |
| [1] 1756-DNB DeviceNet Master                         | 1 WriteData[8]                | 16#0000_0000                 | Hex        | DINT                               |                           |                  |   |
| H- 9 [2] 1756-ENBT/A Master                           | WriteData[9]                  | 16#0000_0000                 | Hex        | DINT                               |                           |                  |   |
|                                                       | WriteData[10]                 | 16#0000_0000                 | Hex        | DINT                               |                           |                  |   |
|                                                       | WriteData[11]                 | 16#0000_0000                 | Hex        | DINT                               |                           |                  |   |
|                                                       | TwriteData[12]                | 16#0000_0000                 | Hex        | DINT                               |                           |                  |   |
|                                                       | TriteData[13]                 | 16#0000_0000                 | Hex        | DINT                               |                           |                  |   |
|                                                       | TwriteData[14]                | 16#0000_0000                 | Hex        | DINT                               |                           |                  |   |
|                                                       | TriteData[15]                 | 16#0000_0000                 | Hex        | DINT                               |                           |                  |   |
|                                                       | TwriteData[16]                | 16#0000_0000                 | Hex        | DINT                               |                           |                  |   |
|                                                       | TwriteData[17]                | 16#0000_0000                 | Hex        | DINT                               |                           |                  |   |
|                                                       | WriteData[18]                 | 16#0000_0000                 | Hex        | DINT                               |                           |                  |   |
|                                                       | WriteData[19]                 | 16#0000_0000                 | Hex        | DINT                               |                           |                  |   |
|                                                       | WriteData[20]                 | 16#0000_0000                 | Hex        | DINT                               |                           |                  |   |
|                                                       | WriteData[21]                 | 16#0000_0000                 | Hex        | DINT                               |                           | <b>T</b>         |   |
|                                                       | Initor Tags (Ed:              | it Tags /                    | 1          |                                    | l. de                     |                  |   |
| Enter a tag name                                      | 10                            |                              |            |                                    |                           |                  |   |

Enter the "Monitor Tags" interface. input some data beginning from address WriteData[0] in the "WriteData" tag. There, data will be outputted to SST Gateway.

Right click "WriteTag", select "Configure "WriteTag"":

| Us          | er Manual                                   |                |     |        |           |  |
|-------------|---------------------------------------------|----------------|-----|--------|-----------|--|
| ReadData    |                                             | {}             | {}  | Hex    | DINT[500] |  |
| ReadTag     |                                             | {}             | {}  |        | MESSAGE   |  |
| E-WriteData |                                             | {}             | {}  | Hex    | DINT[500] |  |
| writi 📝     | New Tag                                     | New Tag Ctrl+W |     |        | MESSAGE   |  |
|             | Fdit "WriteTer"                             |                |     |        |           |  |
|             | Edit "WriteTag" Pro                         | operties       | Alt | +Enter |           |  |
|             | Configure "WriteTag" Ctrl+I                 |                |     |        |           |  |
|             | Edit "MESSAGE" Data Type                    |                |     |        |           |  |
|             | Go to Cross Reference for "WriteTag" Ctrl+E |                |     |        |           |  |
|             | Message Path Editor                         |                |     |        |           |  |
|             | <u>G</u> o To                               |                | Ctr | 1+G    |           |  |
|             | Toggle Bit                                  |                | Ctr | 1+T    |           |  |
|             | Force On                                    |                |     |        |           |  |
|             | Force Off                                   |                |     |        |           |  |
|             | Remove Force                                |                |     |        |           |  |
| *           | Cut                                         |                | Ctr | 1+X    |           |  |
| Ē           | Сору                                        |                | Ctr | 1+C    |           |  |
| B           | Paste                                       |                | Ctr | 1+V    |           |  |
|             | Paste Pass-Through                          |                |     |        |           |  |
|             | Delete                                      |                | Del |        |           |  |
|             |                                             | w.             |     |        |           |  |

In the new pop-up window, there are variables that need configuration as shown below:

- Message Type: CIP Generic
- Service Type: Select "Set Attribute Single", now, relevant Service Code will become "10 (Hex)"
- Class: 4 (Hex)
- > Instance: Please refer to chapter 7 EtherNet/IP Connection Parameters Set
- > Attribute: 3 (Hex)
- Source Element: Select "WriteData" tag, it indicates the data in the "WriteData" tag will become the data PLC outputs
- Source Length: Use byte as unit, this value should be less than or equal to the current selecting bytes which Instance represents

| essage Configuration - TriteTag                                                                                                    |                                                                                    |              |
|----------------------------------------------------------------------------------------------------|------------------------------------------------------------------------------------|--------------|
| Configuration*       Communication       Tag         Message Type:       CIP Generic         Service       Set Attribute Single       •         Service       10       (Hex)       Class:       4       (Hex)         Instance:       101       Attribute:       3       (Hex) | Source Element: WriteData<br>Source Length: 128 🐳 (Bytes<br>Destination<br>New Tag | •<br>•)<br>• |
| ) Enable ) Enable Waiting ) Start                                                                                                    | 🔾 Done Done O                                                                      |              |

Choose "Communication" label, input the relevant path of connecting EtherNet/IP adapter in the blank space behind the Path, the path format is: EthetNet IP hostname, EtherNet/IP scanner slot No., IP address of EtherNet/IP adapter, after setting the path, click "Apply", "Confirm". As is shown below:

|          |                                                         |                                                         |                   |                 |                 | -                           |
|----------|---------------------------------------------------------|---------------------------------------------------------|-------------------|-----------------|-----------------|-----------------------------|
| Path:    | Scanner,2,                                              | 192.168.0.10                                            |                   |                 | <u>B</u> I      | rowse                       |
|          | Scanner,2,1                                             | 92.168.0.10                                             |                   |                 |                 |                             |
| Con<br>C | munication M<br>CIP CD<br>CIP <u>W</u> ith<br>Source ID | Aethod<br><u>H</u> + _Channel:<br>_ <u>S</u> ource Link |                   | Destination Lin | nk: 0<br>ode: 0 | T<br>T<br>T<br>T<br>(Octal) |
| Γ        | C <u>o</u> nnected                                      |                                                         | 🔽 Cach <u>e</u> ( | Connections 🔶   |                 |                             |
|          |                                                         | ahle Waiting                                            | O Start           | O Done          | Done            | 0                           |
| ) Engl   | ole 🔘 En                                                |                                                         |                   | 0.000           |                 |                             |

In this instance, EtherNet/IP hostname is "Scanner", EtherNet/IP scanner slot No. Is "2", EtherNet/IP adapter (SST Gateway) is "192.168.0.10". IP address of SST Gateway is the address which is configured by the configuration software.

Add a "MSG" command in the "MainRoutine" under the "MainProgram" and choose "WriteTag" as the "Message

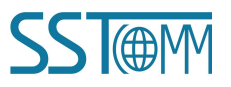

#### **User Manual**

Control", as shown below:

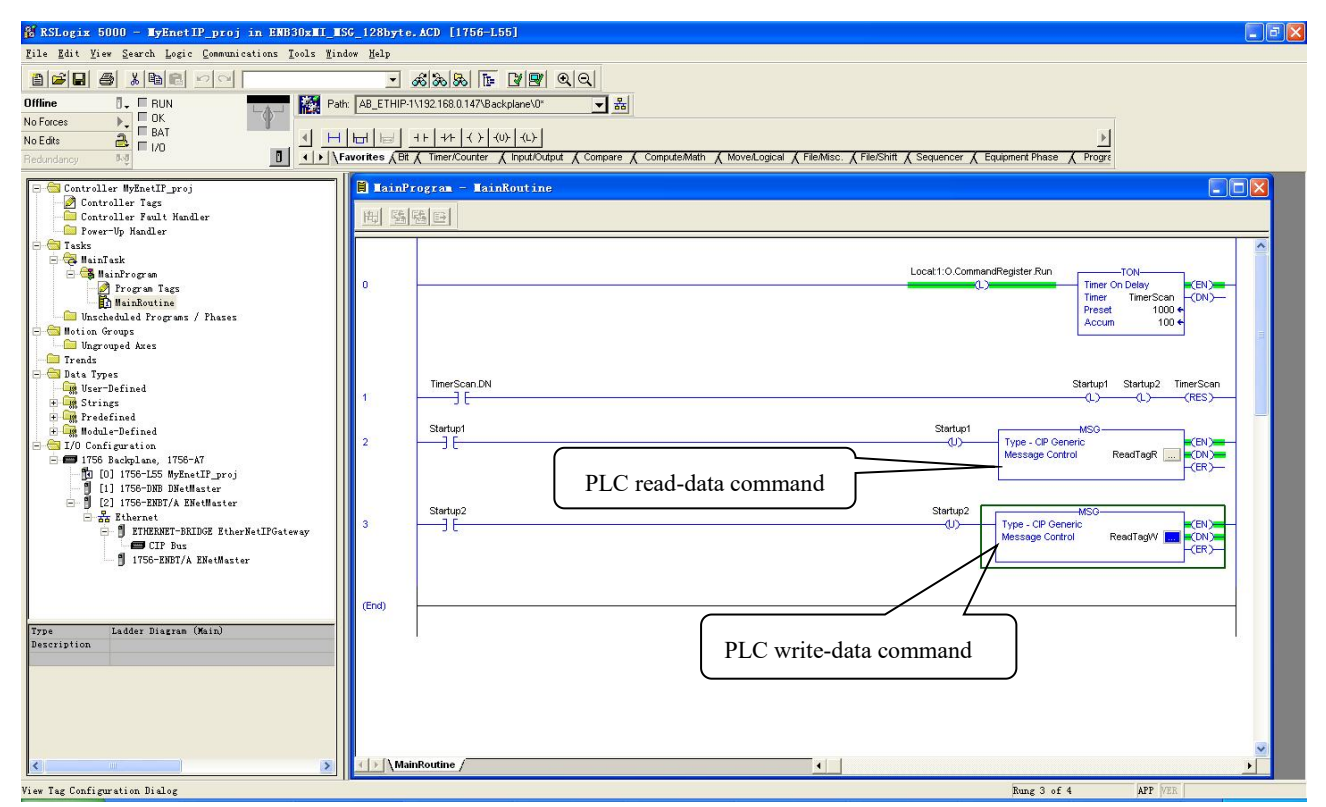

Download the PLC program to the PLC and set PLC to the "Online" state, the data in the "WriteData" will be outputted to EtherNet/IP adapter (SST Gateway).

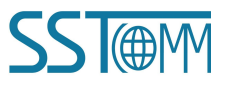